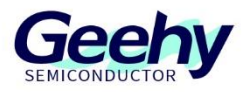

# **Application Note**

# **Document No.: AN1126**

Instructions for Use of G32R501 IDE and Tool Chain

Version: V1.1

© Geehy Semiconductor Co., Ltd.

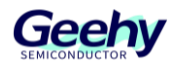

# 1. Introduction

In modern embedded system development, choosing appropriate development tools and environments is crucial for successfully achieving the project goals. Regardless of development of new projects or porting of existing projects, developers need to flexibly respond to different development environments and chip architectures. This document aims to provide a detailed guide for developers to help them smoothly configure and use these two popular development environments when developing with the G32R501 MCU.

To make full use of the information in this guide, users shall be familiar with the characteristics of G32R501 series MCU. Users can refer to the following relevant technical documents:

- G32R501 Series User Manual, Datasheet, Programming Manual, and Migration Manual
- Related documents for G32R501 series core, including ARMv8.1-M Architecture Reference Manual, etc.

This document provides a detailed introduction to the steps of configuring projects in MDK-ARM and IAR EW for Arm, covering the entire process from project creation, compilation linking to debugging. By comparing the characteristics and settings of different development environments, readers can better understand how to efficiently develop embedded projects in different development environments.

This document will guide readers to master the skills of developing G32R501 in MDK-ARM and IAR EW for Arm environments, to lay a solid foundation for the successful implementation of the projects.

# 1.1. Full Name and Abbreviation Description of Terms

The keywords and descriptions used in this document are as shown in Table 1.

|                                      | •                    |
|--------------------------------------|----------------------|
| Full name in English                 | English abbreviation |
| Configurable Static Memory Subsystem | CFGSMS               |
| Software                             | SW                   |
| Hardware                             | HW                   |
| Interface                            | IF                   |
| AHB slave interface                  | ahbs_if              |

| Table 1 Abbreviation Descriptic |
|---------------------------------|
|---------------------------------|

# **1.2. R5xx SoC Introduction**

R5xx SoC is a system on a chip (SoC) based on Cortex-M52 dual cores. This SoC adopts the widely used AMBA 2.0 bus to integrate peripheral IP components: the components that require broad bandwidth are connected to the AMBA AHB bus, while the low-speed components are connected to the AMBA APB bus. DMA cannot access the registers related to FLB.

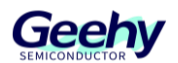

The architecture of R5xx SoC is as shown in Figure 1.

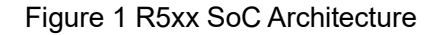

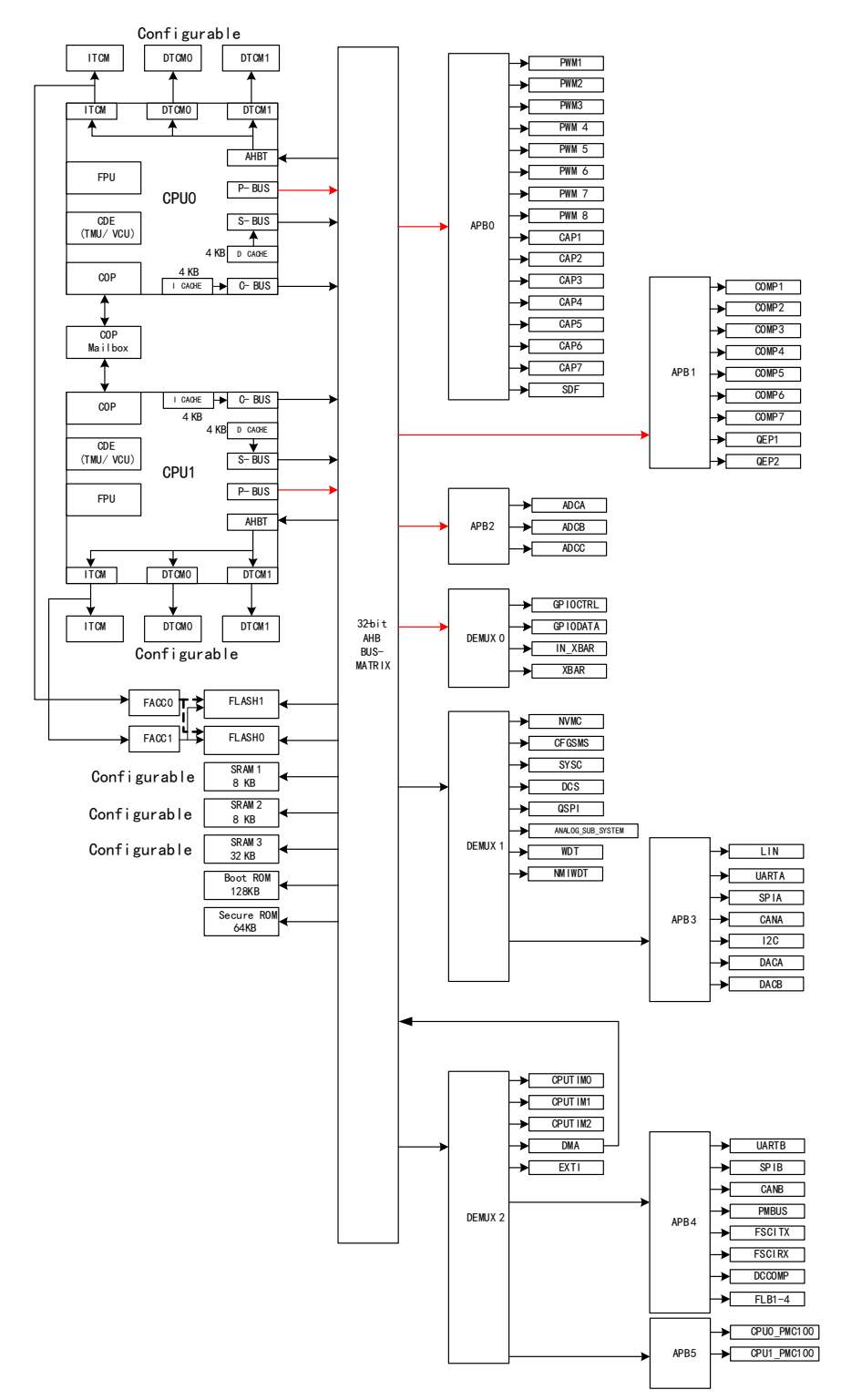

Note:

- 1) The red lines in the figure represent bus bridge.
- 2) The size of ITCM/DTCM/SRAM is configured using CFGSMS.

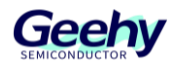

# Contents

| 1.   | Introduction                                    | 1  |
|------|-------------------------------------------------|----|
| 1.1. | Full Name and Abbreviation Description of Terms | 1  |
| 1.2. | R5xx SoC Introduction                           | 1  |
| 2.   | MDK-ARM Development Tool Chain                  | 5  |
| 2.1. | Simulator Support                               | 5  |
| 2.2. | IDE Version                                     | 5  |
| 2.3. | Project Operation                               | 5  |
| 2.4. | C Language Compatibility                        |    |
| 2.5. | Assembly Compatibility                          |    |
| 2.6. | Linker Script Files                             |    |
| 2.7. | RAM Operation                                   |    |
| 3.   | IAR EW for Arm Development Tool Chain           | 19 |
| 3.1. | Simulator Support                               | 19 |
| 3.2. | IDE Version                                     | 19 |
| 3.3. | Install the Chip Support                        |    |
| 3.4. | Project Operation                               |    |
| 3.5. | C Language Compatibility                        |    |
| 3.6. | Assembly Compatibility                          |    |
| 3.7. | Linker Script Files                             | 29 |
| 3.8. | RAM Operation                                   |    |
| 4.   | Eclipse                                         | 31 |
| 4.1. | Emulator Support                                |    |
| 4.2. | IDE Version                                     |    |
| 4.3. | LLVM_For_ARM_Toolchain                          |    |
| 4.4. | GDB Service                                     |    |
| 4.5. | Project Operations                              |    |

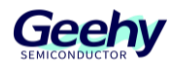

| 6.   | Revision                       | .61  |
|------|--------------------------------|------|
| 5.5. | Integration with Eclipse       | 54   |
| 5.4. | Command Line Usage             | . 53 |
| 5.3. | pyocd Installation             | 49   |
| 5.2. | PyOCD Adaptation Modifications | 46   |
| 5.1. | Background                     | 46   |
| 5.   | pyocd Adaptation for G32R501   | .46  |
| 4.9. | RAM Operating                  | . 45 |
| 4.8. | Linker Script Files            | . 44 |
| 4.7. | Assembly Compatibility         | . 43 |
| 4.6. | C Language Compatibility       | 43   |

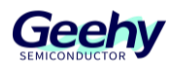

# 2. MDK-ARM Development Tool Chain

During the migration from Txx320F28004x series MCU to G32R501 series MCU, the porting of development tools is an important link. Code Composer Studio (CCStudio) integrated development environment (IDE) and MDK-ARM are both commonly used tools in embedded development.

This chapter will introduce how to migrate the existing CCStudio projects to the MDK-ARM environment, and discuss in detail the compatibility of C language and assembly code, and the configuration of linker script files.

# 2.1. Simulator Support

Support of simulators by G32R501:

- Geehy-Link (WinUSB), DAP Link (the firmware version is CMSIS-DAP V2 and above)
- J-Link V12 (J-Link V7.94g and above)
- Ulink Pro

# 2.2. IDE Version

Please make sure to use MDK-ARM V5.40 or higher-version IDE.

Note: The known problem with MDK 5.40/5.41 is that the function jump (press F12, and it will jump to the function definition) and other functions during code editing cannot be used properly.

# 2.3. Project Operation

Note: The following operations are all performed on MDK-ARM v5.40.

### 2.3.1. Install Pack support

You can choose any of the following methods for installation:

- 1. Direct installation
  - Look for the file "Geehy.G32R5xx\_DFP.x.x.x.pack" under the package directory of SDK.
  - Double-click the file and install in the pop-up installation interface (as shown in Figure 2) according to the instructions.

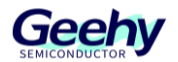

#### Figure 2 Click Install in Geehy.G32R5xx\_DFP.x.x.x.pack

| Version 1.4.0.83                           |                   |          |        |
|--------------------------------------------|-------------------|----------|--------|
| $C:\ \ \ \ \ \ \ \ \ \ \ \ \ \ \ \ \ \ \ $ |                   |          |        |
|                                            |                   |          |        |
| This program installs the Software Pack:   |                   |          |        |
|                                            |                   |          |        |
| package\Geeh                               | y.G32R5xx_DFP.1.0 | 0.0.pack |        |
|                                            |                   |          |        |
|                                            |                   |          |        |
|                                            |                   |          |        |
| Destination Folder                         |                   |          |        |
| C:\Keil_v540\Packs                         |                   |          |        |
| 1                                          |                   |          |        |
| Keil PackInstaller                         |                   |          |        |
|                                            |                   |          |        |
|                                            | << Back           | Next >>  | Cancel |

- 2. Use Pack Installer (as shown in Figure 3)
  - Open MDK-ARM v5.40.
  - In the menu bar, click "Project"->"Manage"->"Pack Installer".
  - This will open a new window, displaying the available support packages.
  - In the new window, select "File"->"Import...".
  - In the file browser, try to find the file "Geehy.G32R5xx\_DFP.x.x.x.pack" under the package directory of SDK, and then select.
  - Click "Open" to install.

Figure 3 Import Pack Installer to Geehy.G32R5xx\_DFP.x.x.x.pack

| Back Installer - C:\Keil_v540\Packs                                                                                                    |          |
|----------------------------------------------------------------------------------------------------|----------|
| File Packs Window Help                                                                                                    |          |
| Refresh                                                                                                    |          |
| Import b 4 Parks Fyamples                                                                                                    |          |
| Import from Folder                                                                                                    | $\times$ |
| Manage Local Repositories                                                                                                    |          |
| Settings<br>Solt > SDK > V0.6 > package V 0 在 package 中搜索                                                                                                    | Q        |
| Exit ces sea a market sea a market sea | 0        |
| Ben SPEAK 12/DE01                                                                                                    | •        |
| ABOV Semiconductor 34 Devi  3D 对象 个 名称 修改日期 类型                                                                                                    | 大小       |
| Active-Semi 17 Devi 書 视频                                                                                                    | 662      |
| Alif Semiconductor 13 Devi Ret                                                                                                    | 002      |
| Ambiq Micro 16 Devi                                                                                                    |          |
| Amiccom 5 Device 2 XA                                                                                                    |          |
| 8 <sup>v</sup> Analog Devices 14 Devit ↓ 下载                                                                                                    |          |
| ● APEXMIC 23 Devit ♪ 音乐                                                                                                    |          |
| ARM 51 Devi                                                                                                    |          |
| BrainChip 1 Device                                                                                                    |          |
| e Cmsemicon 95 Devi 本地磁菌 (C:)                                                                                                    |          |
| 8                                                                                                    |          |
| B V Dialog Semiconductor 20 Devi 新加卷 (E:)                                                                                                    |          |
| ELAN 1 Device                                                                                                    |          |
| B→V FMD 50 Devi ● 网络                                                                                                    |          |
| B P FMSH 11 Devi                                                                                                    | >        |
| B Geehy 125 Dev                                                                                                    |          |
| ● GigaDevice 388 Dev 文件名(N): Geehy.G32R5xx_DFP.1.0.0.pack ∨ Software Pack - PACK (*.zi                                                                                                    | o;* ~    |
| HDSC 120 Dev                                                                                                    |          |
| Himax 2 Device                                                                                                    | _        |

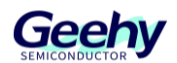

#### 2.3.2. Open the example project

- 1. Start MDK-ARM v5.40.
- 2. Click "Project"->"Open Project" in the menu bar.
- 3. Browse the path of the SDK project file you provide, select the corresponding .uvprojx file, and then click "Open".
- Or after installing MDK-ARM v5.40, directly click the project file ".uvprojx file" to open it.

Note: Please complete the above steps after the Pack support installation is completed; otherwise MDK-ARM will indicate that the chip cannot be found.

#### 2.3.3. Project establishment

- 1. Start MDK-ARM:
  - Open MDK-ARM v5.40.
- 2. Create a new project:
  - Click "Project"->"New uVision Project" in the menu bar.
  - Select the path to save the project, enter the project name, and click "Save".
- 3. Select the MCU:
  - In the pop-up dialog box, select the appropriate G32R501 series MCU model, and click "OK".

#### 2.3.4. File import

- 1. Open the project view:
  - Make sure your new project is already open in the Project window.
- 2. Add an existing file:
  - Click "File Extensions, Books and Environment..."

#### Figure 4 File Extensions

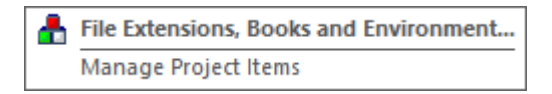

- Click "Source Group 1" or the folder where you want to add files, and select "Add Files...".
- In the pop-up file browser, find and select the source files to be imported (e.g. .c and .h files), and then click "Add".

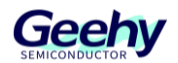

#### Figure 5 Add Source Files

| 📥 🗟 🗇 🍏                         |                             |               |                                                   |       |
|---------------------------------|-----------------------------|---------------|---------------------------------------------------|-------|
| Manage Project Items            |                             |               |                                                   | ×     |
| Project Items Folders/Extension | s Books  Projec             | ct Info/Layer |                                                   |       |
|                                 |                             |               |                                                   |       |
| Project Targets: 🖄 🗙 🛧 🖡        | Groups:                     | 🖺 🗙 🗲 🗲       | Files:                                            | × 🛧 🗲 |
| g32r501                         | device<br>driverlib<br>user |               | system_g32r501.c<br>startup_g32r501.c<br>device.c |       |
| Set as Current Target           |                             |               | Add Files                                         |       |
|                                 | ОК                          | Cancel        |                                                   | Help  |

- 3. New file (if needed):
  - To create a new source file, right-click "Source Group 1" and select "Add New Item".
  - Enter the file name, select the file type (e.g. C file or assembly file), and then click "Add".
- 4. Configure the header file path (as shown in Figure 6):
  - Select "Project" ->"Options" in the menu, check "Include Paths" under the "C/C++" tab, and ensure that all necessary library file paths have been added.

#### Figure 6 Add the Header File Path

| I Options for Target 'g32r501'                                                                                                    | Folder Setup                  |
|----------------------------------------------------------------------------------------------------|-------------------------------|
| Device   Target   Output   Listing   User C/C++ (AC6) Asm   Linker   Debug   Utilities                                                                                                    | Setup Compiler Include Paths: |
| Define:G32R501XXARM_ARCH_8M_MAINARM_TARGET_COPROCG32R501CORE_C                                                                                                    |                               |
| Language / Code Generation       Execute only Code       Warnings: AC54ke Warnings ▼       Language C: c11       ▼         Optimization:       O0       ▼       Turn Warnings into Errors       Language C++: c++11       ▼                          |                               |
| Ink-Time Optimization     Plain Char is Signed     Short enums/wchar       Split Load and Store Multiple     Read-Only Position Independent     use RTTI       One ELF Section per Function     Read-Write Position Independent     No Auto Includes |                               |
| Include<br>Paths<br>Mice                                                                                                    | OK Cancel                     |

### 2.3.5. Configure macro definition

In "Project"->"Options", select the "C/C++" tab, add the required macro definition, and configure the corresponding compilation control.

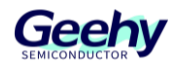

#### Figure 7 Configure Macro Definition

| W Options for Target 'g32r501'                                                             |
|--------------------------------------------------------------------------------------------|
| Device   Target   Output   Listing   User   C/C++ (AC6)   Asm   Linker   Debug   Utilities |
| Preprocessor Symbols                                                                       |
| Define: M_MAIN,_ARM_TARGET_COPROC,G32R501,_CORE_CPU0,G32R501_LAUNCHBOARD                   |
| Undefine:                                                                                  |

### 2.3.6. Compilation command control

In MDK-ARM, compilation commands can be controlled through the "Misc Controls" under the "C/C++(AC6)" tab in the "Options for Target" window of the project attributes. Under the "C/C++(AC6)" tab, users can set the preprocessor directives, compiler flags, and so on, refer to the compiler command support in Table 3; for more related information, please consult the help documentation in MDK.

| Characteristic/Option                    | Scalar FP<br>half-<br>precision | Scalar FP<br>single-<br>precision | Scalar FP<br>double-<br>precision | MVE<br>integer  | MVE FP<br>half-<br>precision | Custom<br>Datapath<br>Extension<br>(CDE) cp0 |
|------------------------------------------|---------------------------------|-----------------------------------|-----------------------------------|-----------------|------------------------------|----------------------------------------------|
| cortex-m52                               | Included                        | Included                          | Not<br>included                   | Not<br>included | Included                     | Not<br>included                              |
| cortex-m52+nomve                         | Included                        | Not<br>included                   | Included                          | Not<br>included | Included                     | Not<br>included                              |
| cortex-m52+nomve.fp+nofp.dp              | Included                        | Not<br>included                   | Included                          | Not<br>included | Included                     | Not<br>included                              |
| cortex-m52+nomve+nofp.dp                 | Not<br>included                 | Not<br>included                   | Included                          | Not<br>included | Included                     | Not<br>included                              |
| cortex-m52+nomve.fp+nofp                 | Included                        | Not<br>included                   | Not<br>included                   | Not<br>included | Included                     | Not<br>included                              |
| cortex-m52+nopacbti                      | Included                        | Included                          | Not<br>included                   | Not<br>included | Not<br>included              | Not<br>included                              |
| cortex-m52+nomve+nopacbti                | Included                        | Not<br>included                   | Not<br>included                   | Not<br>included | Not<br>included              | Not<br>included                              |
| cortex-m52+<br>nomve.fp+nofp.dp+nopacbti | Included                        | Not<br>included                   | Not<br>included                   | Not<br>included | Not<br>included              | Not<br>included                              |
| cortex-m52+                              | Not                             | Not                               | Not                               | Not             | Not                          | Not                                          |
| nomve+nofp.dp+nopacbti                   | included                        | included                          | included                          | included        | included                     | included                                     |
| cortex-m52+nomve.fp+nofp+nopacbti        | Not<br>included                 | Not<br>included                   | Included                          | Not<br>included | Not<br>included              | Not<br>included                              |

#### Table 2 Compiler Command

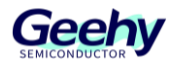

| Characteristic/Option | Scalar FP<br>half-<br>precision | Scalar FP<br>single-<br>precision | Scalar FP<br>double-<br>precision | MVE<br>integer | MVE FP<br>half-<br>precision | Custom<br>Datapath<br>Extension<br>(CDE) cp0 |
|-----------------------|---------------------------------|-----------------------------------|-----------------------------------|----------------|------------------------------|----------------------------------------------|
| aartay mE2 Ladaar0    | Not                             | Not                               | Not                               | Not            | Not                          | Included                                     |
| conex-m52+cdecp0      | included                        | included                          | included                          | included       | included                     | Included                                     |

# Figure 8 Help Documentation in MDK

| 😵 ARM Development Tools                                                                                                    |                                                                                                    |                           |                              |                                                                                                    |                              |                                              |                             |                                 |  |
|----------------------------------------------------------------------------------------------------|----------------------------------------------------------------------------------------------------|---------------------------|------------------------------|----------------------------------------------------------------------------------------------------|------------------------------|----------------------------------------------|-----------------------------|---------------------------------|--|
| ភា គា ៤ ំ ភា កើ                                                                                                    |                                                                                                    |                           |                              |                                                                                                    |                              |                                              |                             |                                 |  |
| 静康 査找 上一歩 前辺 打印 透项(の)                                                                                                    |                                                                                                    |                           |                              |                                                                                                    |                              |                                              |                             |                                 |  |
| □ (1) (1) (1) (1) (1) (1) (1) (1) (1) (1)                                                                                                    | Supported architecture feature combinations for specific processors                                                                                   |                           |                              |                                                                                                    |                              |                                              |                             |                                 |  |
| E Arm Development Tools                                                                                                    | For some Arm processors, the armchang option -necro and the armlink and fromelf optioncro support specific combinations of the architecture features. |                           |                              |                                                                                                    |                              |                                              |                             |                                 |  |
| E 💭 Arm Compiler 6 User's Guides                                                                                                    |                                                                                                    |                           |                              |                                                                                                    |                              |                                              |                             |                                 |  |
| 🗄 👁 Compiler Getting Started Guide                                                                                                    | For armclang, the options in the tables assume that you also includetargetwarm-arm-none-eabi.                                                         |                           |                              |                                                                                                    |                              |                                              |                             |                                 |  |
| Migration and Compatibility Guide                                                                                                    |                                                                                                    |                           |                              |                                                                                                    |                              |                                              |                             |                                 |  |
| E U Compiler Reference Guide                                                                                                    | Note                                                                                                    |                           |                              |                                                                                                    |                              |                                              |                             |                                 |  |
| Arm Compiler for Embedded 5.23 documentation                                                                                                    | The default and in the line is                                                                                                    | to make a Danalamont      | Engineer (IDE) with          | to fill and a labor sector                                                                                                    | A de decide and and the d    | a to all the in                              |                             |                                 |  |
| armaig Compiler for Embedded Tools Overview                                                                                                    | The default options in an 1/                                                                                                    | itegratea Development I   | Environment (IDE) might      | or different and might overne                                                                                                    | te me detauat opuolis for u  | e tooknam.                                   |                             |                                 |  |
| a armciang Reference                                                                                                    | If you are building a validat                                                                                                    | ion test provided as part | of the IP deliverables for w | our processor see the Releas                                                                                                    | e Notes and makefiles incl   | uded in those deliverables for details of th | e command-line ontions l    | seing used                      |  |
| (i) (ii) (iii) (ii | I Jou are changed standard                                                                                                    | ion test provided as part | or are in dearerables for j. | ou processor, see un reacus                                                                                                    | e rotes and matches at       |                                              | te continuite and options ( | rung urea.                      |  |
| Compiler-specific Keywords and Operators                                                                                                    | Combinations o                                                                                                    | f architecture f          | eatures sunnort              | ed for the Cortex                                                                                                    | R-M52 process                | ar.                                          |                             |                                 |  |
| Compiler specific Function, Variable, and Type Attributes                                                                                                    | Combinations o                                                                                                    | i ai chitectui c i        | catures support              | cu loi the cortex                                                                                                    | S-moz process                | 51                                           |                             |                                 |  |
| Compiler specific Intrinsics                                                                                                    | The following M-profile V                                                                                                    | ector Extension (MVE)     | Floating-noint (FP) and      | PACBTI combinations for th                                                                                                    | e Cortex®-M52 processo       | r are supported:                             |                             |                                 |  |
| 🗑 🧰 Compiler-specific Pragmas                                                                                                    |                                                                                                    |                           |                              |                                                                                                    |                              |                                              |                             |                                 |  |
| 🖂 🔄 Other Compiler-specific Features                                                                                                    | Note                                                                                                    |                           |                              |                                                                                                    |                              |                                              |                             |                                 |  |
| ACLE support                                                                                                    | Do not use the armlink on                                                                                                    | tion                      |                              |                                                                                                    |                              |                                              |                             |                                 |  |
| Teles fueries                                                                                                    | De not use un un minime op                                                                                                    | don ope men meng.         |                              |                                                                                                    |                              |                                              |                             |                                 |  |
| D Valatila unclobia                                                                                                    | 2                                                                                                    |                           | Con                          | binations of architecture feat                                                                                                    | ares supported for the Cor   | tex®-M52 processor                           |                             |                                 |  |
| Nalf-presizion floating-point data tunar                                                                                                    |                                                                                                    |                           |                              | A COLOR AND A COLOR AND A COLO | M CL. BACDTI                 |                                              |                             |                                 |  |
| Half-precision floating-point number format                                                                                                    | Scalar FF hall-precision                                                                                                    | Scalar FP double-         | MVE integer                  | MVE FF half-precision                                                                                                    | M-prome FACBII               | armclang option -mepu                        | armlink option cpu          | fromelf option cpu <sup>2</sup> |  |
| Half-precision floating-point intrinsics                                                                                                    | and single-precision                                                                                                    | precision                 | 10000                        | and single-precision                                                                                                    | Extension                    | 100                                          |                             | a second in the                 |  |
| Library support for Float16 data type                                                                                                    | Included                                                                                                    | Included                  | Included                     | Included                                                                                                    | Included                     | cortex-m52                                   | -                           | Armv8.1-M.Main.mve              |  |
| BFloat16 floating-point number format                                                                                                    | Included                                                                                                    | Included                  | Not included                 | Not included                                                                                                    | Included                     | cortex-m52+nomve                             | -                           | Armv8.1-M.Main.mve              |  |
| TT instruction intrinsics                                                                                                    | Included                                                                                                    | Not included              | Included                     | Not included                                                                                                    | Included                     | cortex-m52+nomve.fp+nofp.dp                  | ÷.                          | Armv8.1-M.Main.mve              |  |
| Non-secure function pointer intrinsics                                                                                                    | Included                                                                                                    | Not included              | Not included                 | Not included                                                                                                    | Included                     | cortex-m52+nomve+nofp.dp                     | -                           | Armv8.1-M.Main.mve              |  |
| 🗉 🧰 Supported architecture features                                                                                                    | Not included                                                                                                    | Not included              | Included                     | Not included                                                                                                    | Included                     | cortex-m52+nomve.fp+nofp                     |                             | Armv8.1-M.Main.mve              |  |
| Supported architecture feature combinations for spec                                                                                                    | Included                                                                                                    | Included                  | Included                     | Included                                                                                                    | Not included                 | cortex-m52+nopacbt1                          | -                           | Armv8.1-M.Main.mve              |  |
| armclang Integrated Assembler                                                                                                    | Included                                                                                                    | Included                  | Not included                 | Not included                                                                                                    | Not included                 | cortex-m52+nomve+nopacbt1                    | -                           | Armv8.1-M.Main.mve              |  |
| 🗄 🧰 armclang inline assembler                                                                                                    |                                                                                                    |                           |                              |                                                                                                    |                              | cortex-                                      |                             | Survey and survey and           |  |
| armlink Reference                                                                                                    | Included                                                                                                    | Not included              | Included                     | Not included                                                                                                    | Not included                 | m52+nomve.fp+nofp.dp+nopacbti                | -                           | Armv8.1-M.Main.mve              |  |
| <ul> <li></li></ul>                                                                                                    | Included                                                                                                    | Not included              | Not included                 | Not included                                                                                                    | Not included                 | cortex-<br>m52+nomve+nofp.dp+nopacbti        | -                           | Armv8.1-M.Main.mve              |  |
| 🗉 🧰 armasm Legacy Assembler Reference                                                                                                    | Not included                                                                                                    | Not included              | Included                     | Not included                                                                                                    | Not included                 | cortex-                                      | -                           | ArmyS.1-M.Main.mve              |  |
| 🗉 🤤 Supporting Information Appendix                                                                                                    |                                                                                                    | THE BEILDER               | included                     | . tot actuded                                                                                                    | 1101 menueu                  | m52+nomve.fp+nofp+nopachti                   |                             | Theorem and the second          |  |
| Intended audience                                                                                                    |                                                                                                    |                           |                              |                                                                                                    |                              |                                              |                             |                                 |  |
| E Revisions                                                                                                    | I able notes                                                                                                    |                           |                              |                                                                                                    |                              |                                              |                             |                                 |  |
| Useful resources                                                                                                    | 1.00 1.0.20                                                                                                    | C DIODTIT                 |                              |                                                                                                    | DICOTI                       |                                              |                             |                                 |  |
| E Strors and Warnings Reference Guide                                                                                                    | * Although the M-pr                                                                                                    | onle PACBII Extension     | is enabled by default, armo  | clang does not automatically                                                                                                    | insert PACB II instructions  | into user code by default. You must also     | use the armclang option     | -mbranch-protection to          |  |
| E 👽 Libraries and Floating-Point Support User Guide                                                                                                    | generate the PACE                                                                                                    | r usuucuous. Also, tile ? | vi-prome FACB11 variant      | or me rum C doranes is not :                                                                                                    | selected by default. For the | re anormanon, see die -moranen-protec        | tion and mentally security  | -protection.                    |  |
| E Debugger Adapter User's Guides                                                                                                    | 2 The second second                                                                                                    | A Marca and antian        | for the ULE succession will  | in francis If is seen in day and                                                                                                    | his managed discountly       | - Call Ann Roll 1 March MATE instantia       |                             |                                 |  |
| E Getting Assistance                                                                                                    | ind cpu=Armva                                                                                                    | m.main.mve opuon          | tor me nur processing util   | ny fromen is required to ena                                                                                                    | ore successful disassembly   | or an Armitovo, 1-34 and MVE instructio      | us.                         |                                 |  |
| a w ucensing user's Guide                                                                                                    | Combinations                                                                                                    | farchitacture             | onturne cunnant              | ad for the Conter                                                                                                    | ® M55 process                |                                              |                             |                                 |  |
| c                                                                                                    | Compinations o                                                                                                    | architecture              | catures support              | cu for the Cortex                                                                                                    | S-14135 process              | 91                                           |                             |                                 |  |
| No                                                                                                    |                                                                                                    |                           |                              |                                                                                                    |                              |                                              |                             |                                 |  |

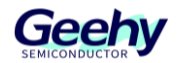

#### Figure 9 Compilation Command Control

| 🔣 Options for Target 'g32r501'                                                                                                    |
|----------------------------------------------------------------------------------------------------|
| Device   Target   Output   Listing   User   C/C++ (AC6)   Asm   Linker   Debug   Utilities                                                                                                    |
| Preprocessor Symbols Define:G32R501XXARM_ARCH_8_1M_MAINARM_TARGET_COPROC,G32R501CORE_ Undefine:                                                                                                    |
| Language / Code Generation       Warnings: AC5-like Warnings Language C: c11         Execute-only Code       Warnings: AC5-like Warnings Language C: c11         Optimization:       -00         Ink-Time Optimization       Plain Char is Signed         Split Load and Store Multiple       Read-Only Position Independent         Image C:       c++11         Image C:       c++11         Image C:       C++11 |
| Includeinclude;                                                                                                    |
| Misc<br>Controls                                                                                                    |
| Compiler<br>control<br>string -xc -std=c11target=arm-arm-none-eabi -mcpu=cortex-m52+pacbti -mfloat-abi=hard -c fno-rtti -funsigned-char -fshort-enums -fshort-wchar v                                                                                                    |
| OK Cancel Defaults Help                                                                                                    |

# 2.3.7. Compilation optimization level settings

MDK-ARM provides multiple optimization level settings, which can be adjusted at the global, single-file, and single-function levels:

1. Global optimization level settings: In the "Options for Target" window, select the "C/C++" tab, and then select an appropriate optimization level from the "Optimization" drop-down menu.

| 🔀 Options for Target 'g32r501'                                                                                                    | Х |
|----------------------------------------------------------------------------------------------------|---|
| Device   Target   Output   Listing   User C/C++ (AC6) Asm   Linker   Debug   Utilities                                                                                                    |   |
| Preprocessor Symbols                                                                                                    |   |
| Language / Code Generation<br>Execute-only Code Warnings: AC5-like Warnings  Language C: C11                                                                                                    |   |
| Optimization:       -00       Image: Turn Warnings into Errors       Language C++:       C++11       Image: C++:       C++11       Image: C++:       C++11       < |   |

Figure 10 Global Optimization Level Settings

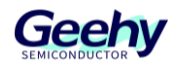

2. Single-file optimization level settings: Right-click a specific source file, select "Options for File...", and then set the optimization level in the "C/C++" tab.

|                                                                                                    | 🔀 Options for File 'adc.c'                                                                                                    | × |
|----------------------------------------------------------------------------------------------------|----------------------------------------------------------------------------------------------------|---|
| Image: Construction of the state of the state of th | Properties C/C++ (AC6)  Preprocessor Symbols Define: Undefine: Language / Code Generation V Execute-only Code Varnings: <unspecified> Language C: <default>   V Turn Warnings into Errors Language C++: <default>  V Turn Warnings into Errors Language C++: <default>  V Turn Warnings into Errors Split Load a -01 V Plain Char is Signed  V Short enums/wchar V Read-Only Position Independent  V use RTT1 V One ELF Se -03 Include Oz image size</default></default></default></unspecified> |   |
| gpio.c       hrcap.c       hrpwm.c       i2c.c       interrupt.c       interrupt.c       interrupt.c       interrupt.c       interrupt.c                                                                                                    | Misc<br>Controls       -xc -std=c11 -target=arm-arm-none-eabi -mcpu=contex-m52+pacbti -mfloat-abi=hard -c<br>-fmo-rtti -funsigned-char -fshort-enums -fshort-wchar       ^         .D_MICROLIB -mlittle-endian -gdwarf4 -00 -ffunction-sections -Wno-packed -Wno-missing-variable-       ^         0K       Cancel       Defaults       Help                                                                                                    |   |

Figure 11 Single-file Optimization Level Settings

 Single-function optimization level settings: Specific compiler instructions can be used for optimization setting before the function, e.g. using \_\_attribute\_\_((optnone)) to declare no optimization or use of \_\_attribute\_\_((optimize("O2"))) for optimization.

#### 2.3.8. Program compilation

1. In the menu bar, click "Project" ->"Build Target" (or directly click the "Build" button on the toolbar, or press the "F7" button).

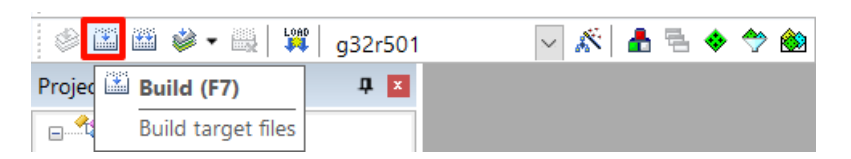

- Figure 12 Compiler Program
- 2. After the compilation process is completed, check for any errors or warning messages in the output window. If there are errors, make corresponding modifications according to the prompt

### 2.3.9. Program download

- 1. Select the simulator:
- Click "Project" ->"Options" in the menu bar.
- In the pop-up dialog box, select the "Debug" tab.

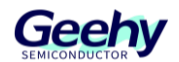

- In the "Use" drop-down menu, select the appropriate debugging simulator (e.g. Geehy-Link, J-Link, etc.).
- 2. Configure the download script:
- Open the project options: Select "Options for Target".
- Select the downloading tool: In the "Utilities" tab, select the appropriate downloading tool.
- Load the download script: Click the "Settings" button to load the specific download script file.

#### Figure 13 Select Download Script

| 📱 Options for Target 'g32r501'                        |                                         | × |
|-------------------------------------------------------|-----------------------------------------|---|
| Device   Target   Output   Listing   User   C/C++ (AC | C6)   Asm   Linker   Debug   Utilities  |   |
| Configure Flash Menu Command                          |                                         |   |
| Use Target Driver for Flash Programming               | ✓ Use Debug Driver                      |   |
| Use Debug Driver                                      | Settings Update Target before Debugging |   |
| Init File: .\r501_key.ini                             | Edit                                    |   |

- 3. Download program:
- On the toolbar, click the "Download" button (small arrow icon) or select "Flash"
   ->"Download" from the menu (or press "F8" directly).

Figure 14 Download Program

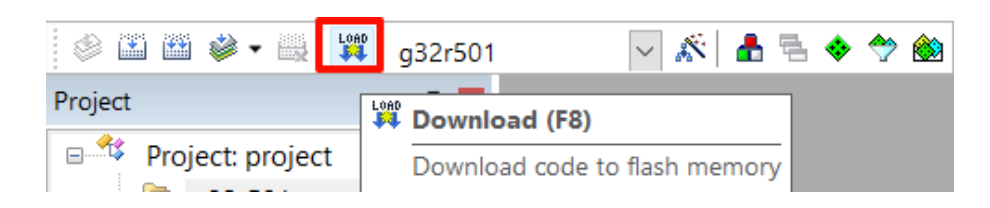

• Ensure that the target device is connected, wait for the download to be completed, and view the output window to confirm the download status.

#### 2.3.10. Program simulation

# 2.3.10.1. J-Link emulation

- Open the project options: Select "Options for Target".
- Select the debugger: In the "Debug" tab, choose the J-Link debugger.

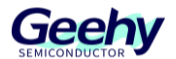

- Add the r501\_dbg.ini and JLinkSettings.JLinkScript files in the target project folder.
  - The JLinkSettings.JLinkScript file is a C-like scripting language used to customize the operation of the J-Link debugger. The JLinkScript file includes basic syntax, custom operations, API functions, and global constants (variables) from DLLs, and its syntax is similar to that of the C language.
  - The r501\_dbg.ini and JLinkSettings.JLinkScript files are located in SDK/device\_support/g32r501/common/Jlink/.

| 601 | $\rightarrow$ examples $\rightarrow$ eval $\rightarrow$ led $\rightarrow$ led_ex1_blink | y → project → MDK | ~                | م ق   | 在 MDk |
|-----|-----------------------------------------------------------------------------------------|-------------------|------------------|-------|-------|
|     | ^ 名称                                                                                    | 修改日期              | 类型               | 大小    |       |
|     | 💣 g32r501dxy_cpu0_cbus_flash.sct                                                        | 2025/3/31 10:10   | Windows Script   | 9 KB  |       |
|     | JLinkSettings.JLinkScript                                                               | 2025/4/11 15:50   | JLINKSCRIPT 文件   | 13 KB | ]     |
|     | 🔣 project.uvprojx                                                                       | 2025/4/8 14:57    | ♦Vision5 Project | 23 KB | _     |
|     | 😹 r501 dbg.ini                                                                          | 2025/4/11 15:50   | 配置设置             | 1 KB  |       |
|     | 👼 r501_key.ini                                                                          | 2024/12/17 17:43  | 配置设置             | 5 KB  |       |

#### Figure 15 Add J-Link document

Note: The r501\_dbg.ini file is different from the r501\_dbg.ini file used with GEEHY LINK emulation; please make sure to distinguish between them when in use.

4. Load the emulation script: In the "Settings" menu, click the "Load" button to load the specific emulation script file.

| Options for Target 'g32r501'                                                                  | :                                                                            |
|-----------------------------------------------------------------------------------------------|------------------------------------------------------------------------------|
| Device   Target   Output   Listing   User   C/C++ (A                                          | C6)   Asm   Linker Debug Utilities                                           |
| C Use <u>Simulator</u> <u>with restrictions</u> <u>Settings</u><br>☐ Limit Speed to Real-Time | Use: U-LINK / J-TRACE Cortex Settings                                        |
| ✓ Load Application at Startup     ✓ Run to main() Initialization File:                        | Load Application at Startup     I     Run to main()     Initialization File: |
|                                                                                               | Vr501 dha ini                                                                |

#### 图 16 J-Link emulator and emulation script.

5. Remove the download script: When using the J-Link emulator, no additional download scripts are required. Please delete the setting for the "Init File" in the Utilities download script.

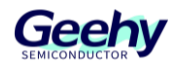

#### Figure 17 Remove the download script

| Options for Target 'g32r501'                                                               | ×   |
|--------------------------------------------------------------------------------------------|-----|
| Device   Target   Output   Listing   User   C/C++ (AC6)   Asm   Linker   Debug   Utilities |     |
| Configure Flash Menu Command                                                               |     |
|                                                                                            |     |
| Use Debug Driver Settings 🔽 Update Target before Debugg                                    | ing |
| Init File: Edit                                                                            |     |

- 6. Startup debugging:
  - After the download is complete, click the "Debug" button to start debugging the program.
  - In debug mode, it can set breakpoints, view variables, perform step-by-step execution, and other operations.

# 2.3.10.2. Geehy Link emulation

- 1. Open the project options: Select "Options for Target".
- 2. Select the debugger: In the "Debug" tab, choose the appropriate debugger.
- 3. Load the simulation script: In the "Settings" menu, click the "Load" button to load a specific simulation script file.

Figure 18 Select the Simulator and Simulation Script

| 🕎 Options for Target 'g32r501'                                                | ×                                                                                              |
|-------------------------------------------------------------------------------|------------------------------------------------------------------------------------------------|
| Device   Target   Output   Listing   User   C/C++ (AC6)                       | Asm Linker Debug Utilities                                                                     |
| C Use Simulator <u>with restrictions</u> Settings<br>Limit Speed to Real-Time | ତ Use: CMSIS-DAP ARMv8-M Debugger <mark>→</mark> Settings                                      |
| Coad Application at Startup CRun to main()                                    | ✓ Load Application at Startup     ✓ Run to main()       Initialization File:     ✓ 501 dbo ini |
|                                                                               | Derfere Detries Cetting                                                                        |

- 4. Start debugging:
- After downloading, click the "Debug" button to start the debugging the program.
- In debugging mode, such operations as setting breakpoints, viewing variables, and single-step execution can be performed.

# 2.4. C Language Compatibility

When migrating the tool chains, the compatibility of C language code needs special attention. Different compilers may have differences in file format support, built-in functions, memory

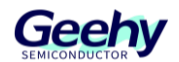

operation, and data type. To ensure that the code can be compiled and run correctly in a new compilation environment, necessary adjustments and optimization shall be made on the existing code.

### 2.4.1. File format support

Support .c/.h files.

### 2.4.2. Use of sizeof

Different compilers and architectures may have differences in the size of data type, so special attention shall be paid to the results of the sizeof operator on different platforms. The following is a size comparison of common data types on G32R501 and Txx320F28004x:

| Data type   | G32R501 | Txx320F28004x |
|-------------|---------|---------------|
| char        | 1       | 1             |
| short       | 2       | 1             |
| int         | 4       | 1             |
| long        | 4       | 2             |
| long long   | 8       | 4             |
| float       | 4       | 2             |
| double      | 8       | 4             |
| long double | 8       | 4             |
| void*       | 4       | 2             |
| int8_t      | 1       | 1             |
| uint8_t     | 1       | 1             |
| int16_t     | 2       | 1             |
| uint16_t    | 2       | 1             |
| int32_t     | 4       | 2             |
| uint32_t    | 4       | 2             |
| int64_t     | 8       | 4             |
| uint64_t    | 8       | 4             |

Table 3 Size Comparison of Different Data Types on G32R501 and Txx320F28004x

# 2.5. Assembly Compatibility

There may be significant differences in instruction set and assembly syntax among different target platforms, so the existing assembly code needs to be rewritten and adapted to ensure correct operation on the new platforms

# 2.5.1. File format support

AC6 is based on LLVM and Clang technology, mainly using GNU-style assembly syntax. Assembly file formats supported by AC6:

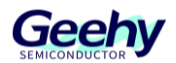

• .s file: GNU-style assembly file format.

Meanwhile, AC6 supports the use of inline assembly in C functions.

#### 2.5.2. Assembly code format requirements

1. Single assembly file: Here is a simple assembly code example, which defines an assembly function add, used to add two integers. The content of the file "add.s" is as follows:

.syntax unified .global add .type add, %function

add:

@ Function entry
@ Parameters: r0 and r1
@ Return value: r0
adds r0, r0, r1
@ Add r0 and r1, store result in r0
bx lr
@ Return to calling function
.end

2. Use inline assembly in C function: The following is an example of using inline assembly in C function, and an inline assembly function add inline is defined to add two integers:

```
// Inline assembly function
static inline int add_inline(int a, int b) {
    int result;
    __asm volatile (
        "adds %0, %1, %2\n"
        : "=r" (result) // Output operand
        : "r" (a), "r" (b) // Input operands
        : "cc" // Clobbered registers
    );
    return result;
}
```

# 2.6. Linker Script Files

The linker script files are used to define the memory layout and section allocation of the program. In the migration process, it is necessary to use linker script files in the corresponding format according to different target platforms and development environments. The G32R501 uses linker script files in the ".sct" format in the MDK development environment, which comply with Arm Company's specifications.

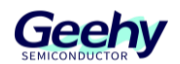

Differences in linker script files

- File format:
  - The G32R501 uses linker script files in the ".sct" format, which comply with Arm Company's specifications.
  - Txx320F28004x uses the linker script files in ".CMD" format, which comply with the company's specifications.
- Memory layout and section allocation:
  - The ".sct" file of G32R501 arranges memory allocation by defining the load region and execution region.
  - The ".CMD" file of Txx320F28004x arranges memory allocation by defining the Memory section (MEMORY) and section allocation (SECTIONS).

# 2.7. RAM Operation

The Txx320F28004x compiler supports the Progma syntax, which tells the compiler that if a specific function, target file, or the attributes of a section of code are modified, such as CODE SECTION, a Section is assigned to a certain function, and its usage is as follows:

#pragma CODE\_SECTION(funcA, "codeA")

G32R501 can implement the same function using the following statement:

\_\_attribute\_\_((section("xxx")))

Where, xxx represents the SECTION name which a certain function or global variable is assigned. During use, users can refer to the following format:

\_\_attribute\_\_((section("itcm.ramfunc"))) void SysCtl\_delay(uint32\_t count){}

You only need to specify the attributes when defining functions and variables.

Note: When using "\_\_attribute\_\_((section("itcm.ramfunc")))", a declaration of the "*itcm.ramfunc*" field in the .sct (chained footstep file) is required: .*ANY (itcm.ramfunc)* 

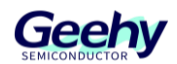

# 3. IAR EW for Arm Development Tool Chain

# 3.1. Simulator Support

Please refer to Chapter 2.1.

# 3.2. IDE Version

Please make sure to use IAR EW for Arm 9.60.2 or higher-version IDE.

# 3.3. Install the Chip Support

Before officially using IAR EW for Arm to develop G32R5 series MCU, please install the chip support package first. The path for chip support

- $is: .. \ utilities \ G32R5xx\_AddOn \ G32R5xx\_AddOn \ vx.x.x.exe$
- Open G32R5xx\_AddOn\_vx.x.x.exe with the administrator rights and go to the interface for selecting the path to install the chip support. This path is the installation path for IAR EW for Arm, e.g. the example: D:\iar\ewarm-9.60.2\.

Figure 19 Installation of Chip Support on G32R5xx\_AddOn\_vx.x.x.exe

| Geehy G32R5xx Device AddOn Package to IAR 1.0.0 Set                                                                                                    |  |  |  |  |  |
|----------------------------------------------------------------------------------------------------|--|--|--|--|--|
| Destination Folder                                                                                                    |  |  |  |  |  |
| Select the file directory for installation (IAR installed file directory)                                                                                                    |  |  |  |  |  |
| This AddOn will install into the following product folder. To install to this folder,press<br>'Install'.To install to a different folder,press 'Browse' and select another folder. |  |  |  |  |  |
|                                                                                                    |  |  |  |  |  |
| Destination Folder                                                                                                    |  |  |  |  |  |
| D:\jar\ewarm-9.60.2\<br>Browse                                                                                                    |  |  |  |  |  |
| Space required: 2.7 MB                                                                                                    |  |  |  |  |  |
| Space available: 193.9 GB                                                                                                    |  |  |  |  |  |
| ttps://www.geehy.com                                                                                                    |  |  |  |  |  |
| < <u>B</u> ack <u>I</u> nstall Cancel                                                                                                    |  |  |  |  |  |

If the software cannot obtain the IAR EW for Arm installation path on the computer, please manually select it.

2. After selecting the correct path and adding the chip support, open IAR EW for Arm, select "New project", and in the chip selection tab, the G32R5 series MCU list can be seen.

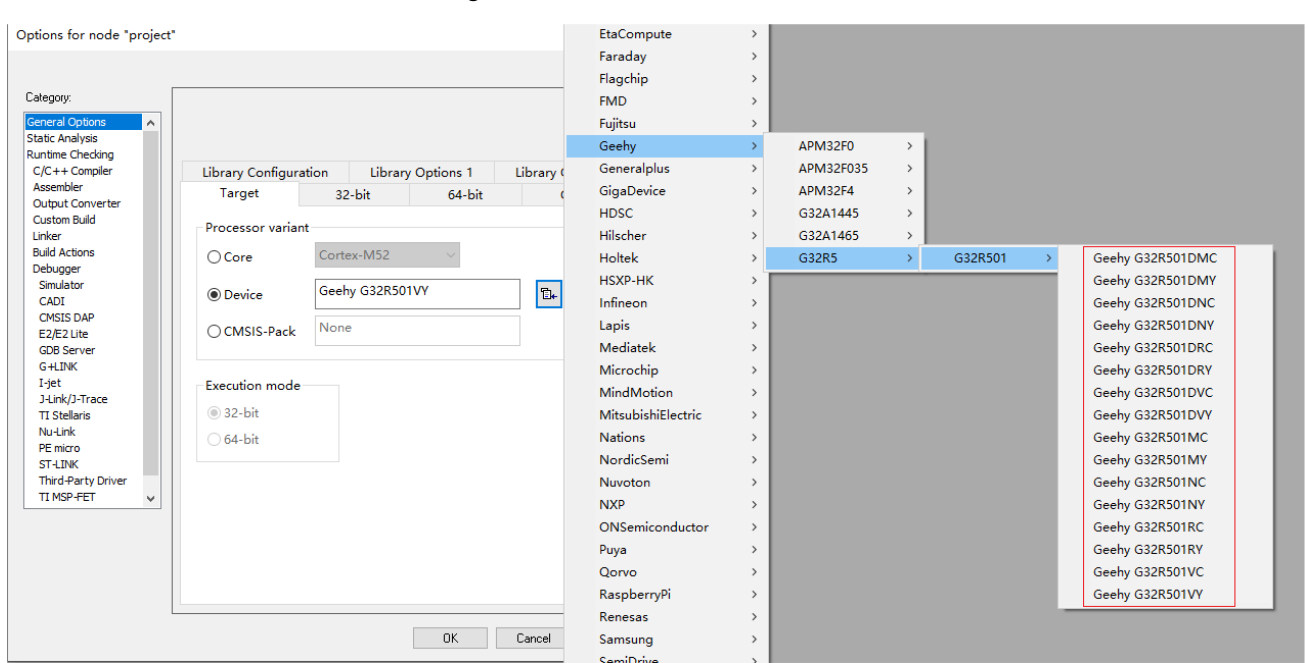

#### Figure 20 G32R5 Series MCU List

# 3.4. Project Operation

#### **3.4.1. Open the example project**

- 1. Start IAR EW for Arm 9.60.2.
- 2. Click "File" ->"Open Workspace..." in the menu bar.
- 3. Browse the path of the SDK project file you provide, select the corresponding .eww file, and then click "Open".
- Or, after installing IAR EW for Arm 9.60.2, directly click the project file ".eww file" to open it.

Note: Please complete the above steps in Section 3.3 Install Chip Support; otherwise, the IAR EW for Arm will prompt that the chip cannot be found.

#### 3.4.2. Project establishment

- 1. Start IAR EW for Arm:
  - Open IAR EW for Arm 9.60.2.
- 2. Create a new project:
  - Click "Project"->"Create New Project" in the menu bar.
  - Select "Tool chain" as "Arm".
  - Select the "main" under "C" and then click "OK".
  - Select the path to save the project, enter the project name, and click "Save".

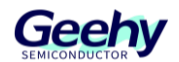

Figure 21 Create New Project

| Tool chain:      | Arm                      | ~                        | ·       |
|------------------|--------------------------|--------------------------|---------|
| Project template | es:                      |                          |         |
| 👘 🖹 Empty        | project                  |                          | ^       |
| 🚊 💼 asm          |                          |                          |         |
| - 🖹 as           | m (ARM 32-bit)           |                          |         |
| - 🖹 a:           | m (Cortex-M)             |                          |         |
| 🚊 💼 C++          |                          |                          |         |
| 🛛 🖾 🖹 m          | ain                      |                          |         |
| 🚊 💼 C 👘          |                          |                          |         |
| - 🖹 📶            | ain                      |                          |         |
| 🖳 🖹 sł           | ared object (.so)        |                          |         |
| 🛛 🗠 🖹 DLIB       | C (with some runtime s   | support for C++)         |         |
| 🛛 🖻 DLIB         | C++ (C++14 with exce     | ptions and RTTI)         |         |
| Extern           | ally built executable    |                          | ~       |
| Description      |                          |                          |         |
| C project using  | default tool settings in | ncluding an empty main.c | : file. |
|                  |                          |                          |         |
|                  |                          |                          |         |
|                  |                          |                          |         |
|                  |                          |                          |         |
|                  |                          |                          |         |
|                  |                          |                          |         |

- 3. Select the MCU:
  - Right-click the project name and select "Options...".
  - Select "Device" under "Target" in "General Options".
  - Select the appropriate G32R501 series MCU model, and click "OK".

Figure 22 Select MCU

Options for node "project"

| Category:          |    |                   |                     |           |           |        |             |
|--------------------|----|-------------------|---------------------|-----------|-----------|--------|-------------|
| General Options    | 1  |                   |                     |           |           |        |             |
| Static Analysis    |    |                   |                     |           |           |        |             |
| Runtime Checking   | II |                   |                     |           |           |        |             |
| C/C++ Compiler     |    | Library Configura | tion                | Library   | Options 1 | Librar | y Options 2 |
| Assembler          |    | Target            | 32                  | -<br>bit  | 64-bit    |        | Output      |
| Output Converter   |    | langer            | 32                  | DIL       | 04-010    |        | Output      |
| Custom Build       |    | Processor varian  | +                   |           |           |        |             |
| Linker             |    | Processor varian  | ·                   |           |           |        |             |
| Build Actions      |    | ⊖ Core            | O Core Cortex-M52 V |           |           |        |             |
| Debugger           |    |                   |                     |           |           |        | —           |
| Simulator          |    | Device            | Geeh                | y G32R501 | IVY       | F      | <b>1</b>    |
| CADI               |    | Openice           |                     | ,<br>     |           |        | <b></b>     |
| CMSIS DAP          |    |                   | None                |           |           |        |             |
| E2/E2 Lite         |    | O CMSIS-Pack      | None                |           |           |        |             |
| GDB Server         |    |                   |                     |           |           |        |             |
| G+LINK             |    |                   |                     |           |           |        |             |
| I-jet              |    | -Execution mode   |                     |           |           |        |             |
| J-Link/J-Trace     |    | C as L's          |                     |           |           |        |             |
| TI Stellaris       |    | 32-bit            |                     |           |           |        |             |
| Nu-Link            |    | ∩ 64-bit          |                     |           |           |        |             |
| PE micro           |    | 0.01.01           |                     |           |           |        |             |
| ST-LINK            |    |                   |                     |           |           |        |             |
| Third-Darty Driver |    |                   |                     |           |           |        |             |

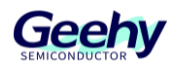

#### 3.4.3. File import

- 1. Open the project view:
  - Make sure your new project is already open in the Project window.
- 2. Add an existing file:
  - Right-click the project name, select "Add", and then select "Add Files".

| □ ● project - Deb<br>└── | Options                |   |           |
|--------------------------|------------------------|---|-----------|
|                          | Make                   |   |           |
|                          | Compile                |   |           |
|                          | Rebuild All            |   |           |
|                          | Clean                  |   |           |
|                          | C-STAT Static Analysis | > |           |
|                          | Stop Build             |   |           |
|                          | Add                    | > | Add Files |
|                          | Remove                 |   | Add Group |

Figure 23 File Extensions

- In the pop-up file browser, find and select the source files to be imported (e.g. .c and .h files), and then click "Add".
- 3. New file (if needed):
  - If a new source file needs to be created, click the "File" on the toolbar and select "New File".
  - A file will appear in the IDE; press "CTRL+S" to save the file.
  - Enter the file name, select the file type (e.g. C file or assembly file), and then refer to the steps for "Adding files".

#### 3.4.4. Configure header file path and macro definition

- 1. Right-click the project name and select "Options...".
- 2. Select "Preprocessor" under the "C/C++Compiler" tab.

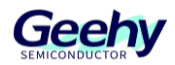

| C/C++ Compiler     |   | Languag                                             | ie 1    | Languag        | e 2     | Code          | Optimizati     | ons    | Output    |
|--------------------|---|-----------------------------------------------------|---------|----------------|---------|---------------|----------------|--------|-----------|
| Assembler          |   | List                                                | Pret    | processor      | Dia     | anostics      | Encodings      | Evt    | a Options |
| Output Converter   |   | LIST                                                |         |                |         | gnosues       | Encounigs      | LAU    | a options |
| Custom Build       |   |                                                     |         |                | P.      |               |                |        |           |
| Linker             |   |                                                     | e star  | idard includ   | e aire  | ctories       |                |        |           |
| Build Actions      |   | Addition                                            | al incl | ude directo    | ries: ( | one per lin   | e)             |        |           |
| Debugger           |   | Addition                                            |         |                | 1031 (  | one per in    | 0,             |        |           |
| CADI               |   | \$PROJ_                                             |         | \\include      |         |               |                |        | <u> </u>  |
| CMSIS DAP          |   | \$PROJ_                                             |         |                | .\\de   | vice_suppo    | ort\g32r501\cc | ommo   | r         |
| E2/E2 Lite         |   | \$PROJ_                                             |         |                | .\\de   | vice_suppo    | ort\g32r501\cc | ommo   | r         |
| GDB Server         |   | \$PKOJ_DIK\$\\\\\\\\\\device_support\g32r501\commor |         |                |         |               |                |        |           |
| G+LINK             |   | SPROJ_                                              | лкэ\    | \ \ \ \ \ \ \. | .\\ae   | vice_suppo    | ort/g32r501/cc | ommo   | r 🗸       |
| I-jet              |   | Preinclue                                           | de      |                |         |               |                |        |           |
| J-Link/J-Trace     |   |                                                     |         |                |         |               |                |        |           |
| TI Stellaris       |   |                                                     |         |                |         |               |                |        |           |
| Nu-Link            |   | D.C.J                                               |         | 1              | P       | _             |                |        |           |
| PE micro           |   | Defined                                             | symb    | ols: (one pe   | r line) |               |                |        |           |
| ST-LINK            |   | _G32R                                               | 501XX   | (              |         | <u>∧</u>   ⊔P | reprocessor o  | utput  | to file   |
| Third-Party Driver |   | _ARM_                                               | ARCH    | _8_1M_MAII     | N       |               | Preserve cor   | nmen   | ts        |
| II MORATE I        | × | ARM_                                                | TARG    | ET_COPROC      |         | ~             | Generate #li   | ne dir | ectives   |
|                    |   | _G32R                                               | 501_    |                |         | ×             |                |        |           |
|                    |   | _                                                   |         |                | _       | <b>*</b>      |                |        |           |

#### Figure 24 Configure Header File Path and Macro Definition

- 3. Add all necessary library file paths in "Additional include directories: (one per line)".
- 4. In Defined Symbols: The macro definition required for (one per line).

#### 3.4.5. Compilation optimization level settings

IAR EW for Arm provides multiple optimization level settings, which can be adjusted at the global, single-file, and single-function levels:

1. Global optimization level settings: Open the "C/C++ Compiler" tab and then select the appropriate optimization level in "Optimizations".

| Options for node "proje                                               | ct"        |                                      |      |                         |                                     |        |               |
|-----------------------------------------------------------------------|------------|--------------------------------------|------|-------------------------|-------------------------------------|--------|---------------|
| options for hode proje                                                | o.         |                                      |      |                         |                                     |        |               |
| Category:<br>General Options A<br>Static Analysis<br>Runtime Checking | Multi-file | e Compilation<br>card Unused Publics |      |                         |                                     | Fac    | tory Settings |
| C/C++ Compiler                                                        | List       | Preprocessor                         | Dia  | gnostics                | Encodings                           | Extr   | a Options     |
| Assembler<br>Output Converter<br>Custom Build                         | Langu      | age 1 Languag                        | je 2 | Code                    | Optimizati                          | ons    | Output        |
| Linker<br>Build Actions<br>Debugger<br>Simulator                      | ○ N        | one                                  |      | Commor<br>Loop un       | n subexpressio<br>rolling           | n elim | ination       |
| CADI<br>CMSIS DAP<br>E2/E2 Lite                                       | Ом         | ⊖ Medium<br>⊖ High                   |      |                         | otion<br>sed alias analy<br>stering | sis    |               |
| GDB Server<br>G+LINK<br>I-jet<br>1+ ink/1-Trace                       | E          | alanced v                            | nte  | Instructio<br>Vectoriza | on scheduling<br>ation              |        |               |

Figure 25 Global Optimization Level Settings

2. Single-file optimization level settings: Right-click a specific source file, select "Options...", check "Override inherited settings", and then select the appropriate optimization level in

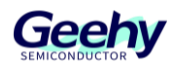

#### "Optimizations".

Figure 26 Single-file Optimization Level Settings

| Exclude from build                                                 |                                          |                                    |            |                                                     |                                                                                              |                                                                                                    |                 |               |
|--------------------------------------------------------------------|------------------------------------------|------------------------------------|------------|-----------------------------------------------------|----------------------------------------------------------------------------------------------|----------------------------------------------------------------------------------------------------|-----------------|---------------|
| Category:<br>Static Analysis<br>Runtime Checking<br>C/C++ Compiler |                                          | inherited                          | d settings |                                                     |                                                                                              |                                                                                                    | Fact            | tory Setting: |
| Custom Build                                                       | List                                     | Prep                               | processor  | Dia                                                 | gnostics                                                                                     | Encodings                                                                                               | Extra           | a Option      |
|                                                                    | Language 1 Language 2                    |                                    |            | e 2                                                 | Code                                                                                         | Optimizati                                                                                              | ons             | Output        |
|                                                                    | Level<br>No<br>O No<br>Me<br>O Hig<br>Bz | one<br>w<br>edium<br>gh<br>alanced | I v        | E<br>[<br>[<br>[<br>[<br>[<br>[<br>[<br>[<br>[<br>[ | Common<br>Coop un<br>Function<br>Code ma<br>Type-ba<br>Static clu<br>Instructio<br>Vectoriza | n subexpressic<br>rolling<br>inlining<br>otion<br>sed alias analy<br>istering<br>on scheduling<br>ation | on elim<br>/sis | ination       |

3. Single-function optimization level settings: Specific compiler instructions can be used before the function to set the optimization level, e.g. declaring no optimization using Pragma("optimize=none").

#### 3.4.6. Program compilation

1. In the menu bar, click "Project" ->"Make" (or directly click the "Make" button on the toolbar, or press the "F7" button).

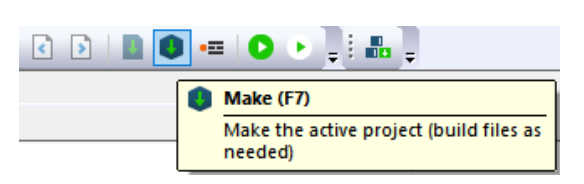

2. After the compilation process is completed, check for any errors or warning messages in the output window. If there are errors, make corresponding modifications according to the prompt

#### 3.4.7. Program simulation and download

- 1. Select the simulator:
  - Right-click the project name and select "Options...".
  - In the pop-up dialog box, select the "Debugger" tab.
  - In the "Driver" drop-down menu under the "Setup" tab, select the appropriate

Figure 27 Compiler Program

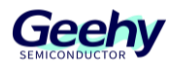

debugging simulator ((e.g. Geehy-Link (CMSIS DAP), J-Link, etc.).

| Category:          |    |                   |        |            |                 | Factory Settings |
|--------------------|----|-------------------|--------|------------|-----------------|------------------|
| General Options    | ^  |                   |        |            |                 |                  |
| Runtime Checking   |    |                   |        |            |                 |                  |
| C/C++ Compiler     |    | Authenticat       | ion    | Extra      | a Options       | Plugins          |
| Assembler          |    |                   |        |            |                 | i lugino         |
| Output Converter   |    | Setup             | Downlo | bad        | Images          | Multicore        |
| Custom Build       |    |                   |        |            |                 |                  |
| Linker             |    | Driver            |        | Run        | to              |                  |
| Build Actions      |    |                   |        |            |                 |                  |
| Debugger           |    | CMSIS DAP         | ~      | ma         | in              |                  |
| Simulator          |    | Simulator         |        |            |                 |                  |
| CADI               |    | CADI              |        |            |                 |                  |
| CMSIS DAP          |    | CMSIS DAP         |        |            |                 |                  |
| E2/E2 Lite         |    | E2/E2 Lite        |        |            |                 |                  |
| GDB Server         |    | GDB Server        |        |            |                 |                  |
| G+LINK             |    | G+UNK             | _      |            |                 |                  |
| I-jet              |    | List              | -      |            |                 |                  |
| J-Link/J-Trace     |    | I Cale/I Tasas    |        |            |                 | •••              |
| TI Stellaris       |    | J-Link/J-Trace    |        |            |                 |                  |
| Nu-Link            |    | TI Stellaris      |        |            |                 |                  |
| PE micro           |    | INU-LINK          |        |            |                 |                  |
| ST-LINK            |    | PE micro          |        |            |                 |                  |
| Third-Party Driver |    | ST-LINK           |        |            |                 |                  |
| TI MSP-FET         | Υ. | Third-Party Drive | er d   | lebugger\@ | ieehy\G32R501VE | .ddt             |
|                    |    | TI MSP-FET        |        |            |                 |                  |
|                    |    | TI XDS            |        |            |                 |                  |

Figure 28 Select the Simulator

2. Configure simulation instructions:

As the G32R5 series MCU supports DCS encryption, corresponding instructions need to be configured for normal simulation.

- Right-click the project name and select "Options...".
- In the pop-up dialog box, select the "Debugger" tab.
- Check "Use command line options" under the "Extra Options" tab, and add instructions to "Command line options"
  - "--macro\_param \_DCS\_ZONE1\_CSM0=0xFFFFFFF, setting the DCS key.
  - "--macro\_param \_SET\_PC\_BOOTADDR=0x08000000", setting the boot address

| C/C++ Compiler                                                                                                    | Setup                                                                                          | Download Images                                                                                                    |                                                                                                    | Images                                                                                                    | Multicore |  |  |  |
|----------------------------------------------------------------------------------------------------|------------------------------------------------------------------------------------------------|----------------------------------------------------------------------------------------------------|----------------------------------------------------------------------------------------------------|----------------------------------------------------------------------------------------------------|-----------|--|--|--|
| Assembler<br>Output Converter                                                                                                    | Authentica                                                                                     | Authentication                                                                                                    |                                                                                                    | tra Options                                                                                                    | Plugins   |  |  |  |
| Custom Build<br>Linker<br>Build Actions<br>Debugger                                                                                    | <u> U</u> se command line options<br><u>C</u> ommand line options: (one per                    |                                                                                                    |                                                                                                    |                                                                                                    |           |  |  |  |
| Simulator<br>CADI<br>CMSIS DAP<br>E2/E2 Lite<br>GDB Server<br>G+LINK<br>I-jet<br>J-Link/J-Trace<br>TI Stellaris<br>Nu-Link<br>PE micro | macro_para<br>macro_para<br>macro_para<br>macro_para<br>macro_para<br>macro_para<br>macro_para | am _DCS_Z(<br>am _DCS_Z(<br>am _DCS_Z(<br>am _DCS_Z(<br>am _DCS_Z(<br>am _DCS_Z(<br>am _DCS_Z(<br>am _DCS_Z(<br>am _SET_PC | DNE1_CSM<br>DNE1_CSM<br>DNE1_CSM<br>DNE1_CSM<br>DNE2_CSM<br>DNE2_CSM<br>DNE2_CSM<br>DNE2_CSM<br>DNE2_CSM<br>DNE2_CSM | 0=0xFFFFFFF<br>1=0xFFFFFFF<br>2=0xFFFFFFFF<br>3=0xFFFFFFF<br>0=0xFFFFFFF<br>1=0xFFFEDFFF<br>2=0xFFFFFFF<br>3=0xFFFFFFFF<br>DR=0x08000000 | ^         |  |  |  |

#### Figure 29 Configure Simulation Instructions

3. Erase and download programs:

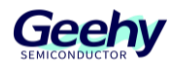

- On the toolbar, click "Project" and select "Download" from the menu
  - "Erase memory": Erases the chip Flash.
  - "Download active application": download the program of this project to the chip.
  - "Download file...": Download other programs to the chip
- 4. Program simulation:
  - Click the "Download and Debug" button on the toolbar or press "Ctrl+D" to start the simulation.

#### Figure 30 IAR Download and Debug

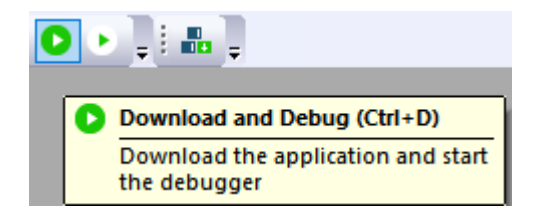

- In debugging mode, such operations as setting breakpoints, viewing variables, and single-step execution can be performed.
- 5. Problems in Debugging
  - During debugging, the Flash content in the Memory window does not update.

Reason: The AccType of the Flash corresponding Memory region in the ddf (device description file) is set to "R", which means the debugger has read-only access to the Flash and cannot modify its content. Therefore, the debugger will not update the values of the corresponding Memory region during the debugging process.

#### Figure 31 ddf file (Excerpt)

| [Memory] |                 |          |            |            |         |       |
|----------|-----------------|----------|------------|------------|---------|-------|
| ;;       | Name            | AdrSpace | StartAdr   | EndAdr     | АссТуре | Width |
| Memory = | Boot_ROM        | Memory   | 0x10000000 | 0x1001FFFF | R       |       |
| Memory = | Secure_ROM      | Memory   | 0x10020000 | 0x1002FFFF | R       |       |
| Memory = | ITCM_Flash      | Memory   | 0x00100000 | 0x0019FFFF | R       |       |
| Memory = | BusMatrix_Flash | Memory   | 0x08000000 | 0x0809FFFF | R       |       |
| Memory = | CPU0_ITCM       | Memory   | 0x00000000 | 0x0000BFFF | RW      |       |
| Memory = | CPU1_ITCM       | Memory   | 0x00000000 | 0x00001FFF | RW      |       |
| Memory = | CPU0_DTCM       | Memory   | 0x20000000 | 0x20003FFF | RW      |       |

#### Solution:

1) Enable "Disable Debugger Cache"

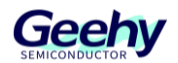

#### Figure 32 Disable Debugger Cache

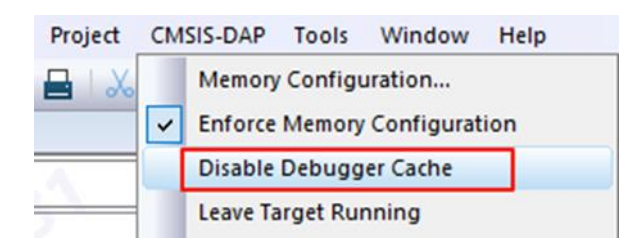

2) Change the Cache Type of the Flash corresponding Memory region to RAM

Click on Memory Configuration to enter the Memory Configuration window and modify the Cache Type.

| ictory ranges |                       |                      |                   |              |                  |            |   |   |            |
|---------------|-----------------------|----------------------|-------------------|--------------|------------------|------------|---|---|------------|
| ielected dev  | 9 60 20 arrive and in | Project Options:     | 2000E01D.M.7.44   |              |                  |            |   |   |            |
|               | fellowing default me  | Jebuggei (deeniy (   | 332H301DX1X7.00   |              |                  |            |   |   |            |
| specilies the | Tollowing detault the | moly ranges.         |                   |              |                  |            |   |   |            |
| Zone          | Name                  |                      | Edit Memory Range | •            |                  |            |   |   |            |
| Memory        | CPU0_ITCM             |                      | - Memoru range    |              |                  |            |   |   |            |
| Momory        | CPU1_LICM             |                      | Zone:             |              |                  | OK         |   |   |            |
| Memory        | BusMatrix Fl          | lash                 | Memory            | $\sim$       |                  | Cancel     |   |   |            |
| Memory        | Boot ROM              |                      | Start address:    | End address: |                  | Gangor     |   |   |            |
| Memory        | Secure ROM            |                      | 0x800'0000        | 0x809'ffff   |                  |            |   |   |            |
| Memory        | CPU0_DTCM             |                      | 640 khutes        |              |                  |            |   |   |            |
|               | COUR DITCH            |                      |                   |              |                  |            | - | * |            |
|               |                       |                      | Cache type:       |              | Extra attributes |            |   |   |            |
| ed ranges –   |                       |                      | • RAM             |              | Access width (8  | ,16,32,64) |   |   |            |
| his is the me | mory configuration th | iat will be used. Yo | ○ ROM/Flash       |              | width            |            |   |   |            |
| Zone          | Start                 | End                  | O Uncached/SFR    |              |                  |            |   | ^ | New        |
| Memory        | 0×00000000            | 0x0000BFFF           |                   |              |                  |            |   | ſ | Edit       |
| Memory        | 0×00000000            | 0x00001FFF           |                   |              |                  |            |   |   | Earc.      |
| Memory        | 0x00100000            | 0x0019FFFF           | ROM/Flash         | 640 kbytes   |                  |            |   |   | Remove     |
| Memory        | 0x08000000            | 0x0809FFFF           | ROM/Flash         | 640 kbytes 1 |                  |            |   |   | Use Factor |
| Memory        | 0×10000000            | 0x1001FFFF           | ROM/Flash         | 128 kbytes   |                  |            |   |   |            |
| Memory        | 0x10020000            | 0x1002FFFF           | ROM/Flash         | 64 kbytes    |                  |            |   |   |            |
| Memory        | 0×20000000            | 0x20003FFF           | RAM               | 16 kbytes    |                  |            |   | ~ |            |

#### Figure 33 Cache type

3) Modify the AccType of the Flash corresponding Memory region in the ddf file to RW.

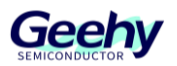

#### Figure 34 ddf file AccType

| [Memory] |                  |          |            |            |         |       |
|----------|------------------|----------|------------|------------|---------|-------|
| 11       | Name             | AdrSpace | StartAdr   | EndAdr     | АссТуре | Width |
| Memory = | Boot_ROM         | Memory   | 0x10000000 | 0x1001FFFF | R       |       |
| Memory = | Secure_ROM       | Memory   | 0x10020000 | 0x1002FFFF | R       |       |
| Memory = | ITCM_Flash       | Memory   | 0x00100000 | 0x0019FFFF | R       |       |
| Memory = | BusMatrix_Flash  | Memory   | 0x08000000 | 0x0809FFFF | RW      |       |
| Memory = | CPU0_ITCM        | Memory   | 0x00000000 | 0x0000BFFF | RW      |       |
| Memory = | CPU1_ITCM        | Memory   | 0x00000000 | 0x00001FFF | RW      |       |
| Memory = | CPU0_DTCM        | Memory   | 0x20000000 | 0x20003FFF | RW      |       |
| Memory = | CPU1_DTCM        | Memory   | 0x20000000 | 0x20001FFF | RW      |       |
| Memory = | SRAM1            | Memory   | 0x20100000 | 0x2011FFFF | RW      |       |
| Memory = | SRAM2            | Memory   | 0x20200000 | 0x2021FFFF | RW      |       |
| Memory = | SRAM3            | Memory   | 0x20300000 | 0x2031FFFF | RW      |       |
| Memory = | APB0_Peripherals | Memory   | 0x40000000 | 0x4000FFFF | W       |       |
| Memory = | APB1_Peripherals | Memory   | 0x40010000 | 0x4001FFFF | W       |       |
| Memory = | APB2_Peripherals | Memory   | 0x40020000 | 0x4002FFFF | W       |       |
| Memory = | DEMUX0_AHB       | Memory   | 0x40030000 | 0x4003FFFF | W       |       |
| Memory = | APB3_Peripherals | Memory   | 0x50000000 | 0x5000FFFF | W       |       |
| Memory = | DEMUX1_AHB0      | Memory   | 0x50010000 | 0x50027FFF | W       |       |
| Memory = | DEMUX1_AHB1      | Memory   | 0x60000000 | 0x6FFFFFFF | W       |       |
| Memory = | APB4_Peripherals | Memory   | 0x50100000 | 0x50103FFF | W       |       |
| Memory = | APB5_Peripherals | Memory   | 0x50104000 | 0x5010FFFF | W       |       |
| Memory = | DEMUX2_AHB       | Memory   | 0x50110000 | 0x5011FFFF | W       |       |
| Memory = | PPB              | Memory   | 0xE0000000 | 0xE00FFFFF | W       |       |

More detail: 调试时 Memory 窗口中 Flash 内容不更新

# 3.5. C Language Compatibility

Please refer to Chapter 2 "C Language Compatibility".

# 3.6. Assembly Compatibility

There may be significant differences in instruction set and assembly syntax among different target platforms, so the existing assembly code needs to be rewritten and adapted to ensure correct operation on the new platforms

#### 3.6.1. File format support

IAR Embedded Workbench uses the specific IAR assembly syntax. Assembly file formats supported:

• .s file: IAR-style assembly file format.

Meanwhile, it supports the use of inline assembly in C functions.

#### 3.6.2. Assembly code format requirements

• Single assembly file: Here is a simple assembly code example, which defines an assembly function add, used to add two integers. The content of the file "add.s" is as follows:

SECTION .text:CODE ; Define code section PUBLIC add ; Declare global symbol

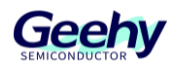

#### add:

```
; Function entry
; Parameters: r0 and r1
; Return value: r0
ADD r0, r0, r1 ; Add r0 and r1, store result in r0
BX Ir ; Return to calling function
```

END

• Use inline assembly in C function: The following is an example of using inline assembly in C function, and an inline assembly function add\_inline is defined to add two integers:

```
// Inline assembly function
static inline int add_inline(int a, int b) {
    int result;
    __asm volatile (
        "adds %0, %1, %2\n"
        : "=r" (result) // Output operand
        : "r" (a), "r" (b) // Input operands
        : "cc" // Clobbered registers
    );
    return result;
}
```

# 3.7. Linker Script Files

The linker script files are used to define the memory layout and section allocation of the program. In the migration process, it is necessary to use linker script files in the corresponding format according to different target platforms and development environments. G32R501 uses the linker script files in the ".icf" format in the IAR EW for Arm development environment, which comply with IAR Company's specifications.

Differences in linker script files

- File format:
  - The G32R501 uses linker script files in the ".icf" format, which comply with IAR Company's specifications.
  - Txx320F28004x uses the linker script files in ".CMD" format, which comply with the company's specifications.
- Memory layout and section allocation:
  - The ".icf" files of G32R501 allocate memory attributes by defining different "regions"

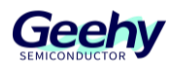

and their attributes.

 The ".CMD" file of Txx320F28004x arranges memory allocation by defining the Memory section (MEMORY) and section allocation (SECTIONS).

# 3.8. RAM Operation

Please refer to Chapter 2.7.

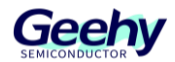

# 4. Eclipse

# 4.1. Emulator Support

- Geehy-Link (WinUSB), DAP Link (firmware version CMSIS-DAP V2 or above)
- J-Link V12 (J-Link V7.94g or above)

# 4.2. IDE Version

Ensure the use of Eclipse 4.35 or a newer version of the IDE.

# 4.3. LLVM\_For\_ARM\_Toolchain

- 1. Download the LLVM\_For\_ARM\_Toolchain compiler
- From the LLVM\_For\_ARM\_Toolchain repository: <u>https://github.com/ARM-software/LLVM-embedded-toolchain-for-Arm</u>, download the LLVM-ET-Arm-19.1.1-Windows-x86\_64 compiler.
- 2. Add Environment Variables
- Extract the downloaded compressed package (example extraction path: D:\desktop\clang\utilities\LLVM-ET-Arm-19.1.1-Windows-x86\_64)
- Add the "bin" folder from the extracted directory to the system environment variable.

Figure 35 Add the system environment variable

| :\Program Files (x86)\Pico Technology\PicoScope6\          |
|------------------------------------------------------------|
| :\xpack-windows-build-tools-4.3.0-1-win32-x64\xpack-window |
| :\GCC\10 2021.10\bin                                       |
| :\Program Files\Git\cmd                                    |
| :\Program Files\TortoiseSVN\bin                            |
| :\Program Files\MATLAB\R2022a\runtime\win64                |
| :\Program Files\MATLAB\R2022a\bin                          |
| :\desktop\clang\utilities\LLVM-ET-Arm-19.1.1-Windows-x86_6 |
| SystemRoot%\System32                                       |
| system courses and a                                       |

### 4.4. GDB Service

It is recommended to use the arm-none-eabi-gdb.exe provided by Arm. The version of armnone-eabi-gdb.exe used in the example is 14.2.

# 4.5. Project Operations

#### **4.5.1. Opening the Example Project**

1. Run Eclipse 4.35.

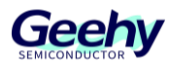

 Click "File" -> "Import..." -> "General" -> "Existing Project into Workspace" in the menu bar.

| C Import                                                                                                    |      | $\times$ |
|----------------------------------------------------------------------------------------------------|------|----------|
| Select<br>Create new projects from an archive file or directory.                                                                                                    | Ľ    | 1        |
| Select an import wizard:                                                                                                    |      |          |
| type filter text                                                                                                    |      |          |
| <ul> <li>✓ ➢ General</li> <li>♥ Archive File</li> <li>♥ Existing Projects into Workspace</li> <li>₽ File System</li> <li>Projects from Folder or Archive</li> <li>&gt; ➢ C/C++</li> <li>&gt; ➢ Git</li> <li>&gt; ➢ Install</li> <li>&gt; ➢ Comph</li> <li>&gt; ➢ RPM</li> <li>&gt; ➢ RPM</li> <li>&gt; ➢ Tubebug</li> </ul> |      | ~        |
| ? < Back Next > 3 Finish                                                                                                    | Canc | el       |

#### Figure 36 Import project

3. Click "Select root directory", navigate to the path of the SDK project file you provided, select the corresponding project folder, and then click "Finish".

Note: Please complete the above steps after finishing the LLVM compilation configuration in section 4.3.

### 4.5.2. Project Creation

- 1. Run Eclipse:
- Open Eclipse 4.35.
- 2. Create a New Project:
- Under "File->New," select to create a new C/C++ Project, and choose C Managed Build.
- Enter the project name, configure the project type, and it is recommended to place the project under the Project directory. Configure the toolchain, selecting Arm Cross GCC as the toolchain.

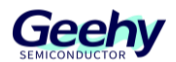

Figure 37 Configure project

| •                                                                                                    | — 🗆 X                                          |
|----------------------------------------------------------------------------------------------------|------------------------------------------------|
| C Project <ul> <li>Directory with specified name already exists</li> </ul>                                                                                                    |                                                |
| Project name: Demo_project                                                                                                    |                                                |
| Use default location                                                                                                    | Browse                                         |
| Choose file system: default v                                                                                                    | Toolchains:                                    |
| <ul> <li>GNU Autotools</li> <li>Executable</li> <li>Empty Project</li> <li>Hello World ANSI C Project</li> <li>Hello World Arm C Project</li> <li>Hello World RISC-V C Project</li> <li>ADuCM36x C/C++ Project</li> <li>Show project types and toolchains only if the second second se</li></ul> | Arm Cross GCC<br>Cross GCC<br>RISC-V Cross GCC |
| ? < Back                                                                                                    | Next > Finish Cancel                           |

 If the Arm Toolchains in the Eclipse IDE are correctly configured, the path will be automatically selected here. If not properly configured, you can click Browse to select the corresponding absolute path.

| Figure 38 Set Arm To | olchains Path |
|----------------------|---------------|
|----------------------|---------------|

| GNU Arm Cross To<br>Select the toolchain | olchain<br>and configure | e path       |              |         | Ď      |
|------------------------------------------|--------------------------|--------------|--------------|---------|--------|
| Toolchain name: xPa                      | ck GNU Arm I             | Embedded GCC | (arm-none-ea | bi-gcc) | ~      |
| Toolchain path: C:\a                     | ırm\gcc\bin              |              |              |         | Browse |
|                                          |                          |              |              |         |        |
|                                          |                          |              |              |         |        |
|                                          |                          |              |              |         |        |
| ?                                        |                          | < Back       | Next >       | Finish  | Cancel |

• Click "Finish", completed setting Project.

# 4.5.3. File Import

1. Right-click on the project folder to create a virtual folder.

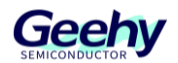

#### Figure 39 New file

| Project Explorer 🗡  | <      | 🖻 😫 🏹 🍃 🕴 🗖 🗖          |     |                 |                              |
|---------------------|--------|------------------------|-----|-----------------|------------------------------|
| ✓ ⅔ Demo_project (i | n ecli | ipse_demo)             |     |                 |                              |
| > 🗊 Includes        |        | New                    | >   | <b>B</b>        | Project                      |
|                     |        | Go Into                |     | ¢               | C/C++ Project                |
|                     |        | Open in New Window     |     | Ľ               | File                         |
|                     |        | Show In Alt+Shift+     | w > | C <sup>\$</sup> | File from Template           |
|                     |        | Show in Local Terminal | >   | Ċ               | Folder                       |
|                     | ľ      | Copy Ctrl+             | ۲C  | ¢               | Create a new folder resource |

- 2. Add files:
  - Select the folder, right-click and choose the Import option to directly import files.

| 🖨 Import — 🗆                                                                                                    | ×     |
|----------------------------------------------------------------------------------------------------|-------|
| Select                                                                                                    |       |
| Import resources from the local file system into an existing project.                                                                                                    |       |
|                                                                                                    |       |
| Select an import wizard:                                                                                                    |       |
| type filter text                                                                                                    |       |
| 🖌 🗁 General                                                                                                    |       |
| 🕼 Archive File                                                                                                    |       |
| Existing Projects into Workspace                                                                                                    | - U   |
| 🛱 File System                                                                                                    | - U   |
| Preferences                                                                                                    | - H.  |
| Projects from Folder or Archive                                                                                                    |       |
| > > > C/C++                                                                                                    |       |
| > 🔁 Git                                                                                                    |       |
|                                                                                                    |       |
|                                                                                                    |       |
|                                                                                                    |       |
|                                                                                                    |       |
| California California Californ | ancel |

Figure 40 Import file

• When importing files, select "File System" as the import method. In the pop-up file path selection dialog, choose the path of the files to be imported, then check the files you need to import.

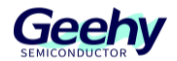

Figure 41 Select file

| File system Import resources from the local file system.                                                                                     |                |
|----------------------------------------------------------------------------------------------------|----------------|
| From directory: s\eval\empty_projects\empty_driverlib_project\source v                                                                       | rowse          |
| Source                                                                                                    |                |
| Filter Types     Select All       Into folder:     Demo_project/user                                                                         | ro <u>w</u> se |
| Options<br>Overwrite existing resources without warning<br>Create top-level folder<br><< <u>A</u> dvanced                                    |                |
| <ul> <li>✓ Create links in workspace</li> <li>✓ Create virtual folders</li> <li>✓ Create link locations relative to: PROJECT_LOC </li> </ul> |                |
| ? < Back Next > Finish C                                                                                                    | Cancel         |

- 3. New file ( If needed):
  - If you need to create a new source file, click "File" -> "New" and select the source file to create.
  - - Choose the folder and filename for the new source file.\

# 4.5.4. Compilation Configuration

- 1. Right-click on the project name and select "Properties".
- 2. Select the "External builder" configuration:

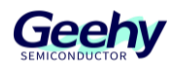

#### Figure 42 External builder

| Properties for Demo_pro                                                                              | ject                                                                     | - 🗆 X                   |
|----------------------------------------------------------------------------------------------------|--------------------------------------------------------------------------|-------------------------|
| type filter text                                                                                     | C/C++ Build                                                              | ⟨¬ ▼ ¬ ⇒ %              |
| <ul> <li>&gt; Resource<br/>Builders</li> <li>&gt; C/C++ Build</li> <li>&gt; C/C++ General</li> </ul> | Configuration: G32R501 [ Active ]                                        | ✓ Manage Configurations |
| Linux Tools Path MCU Project Natures                                                                 | 🗐 Builder Settings 💿 Behavior 🤣 Refresh Policy                           |                         |
| Project References<br>Run/Debug Settings<br>> Task Repository                                        | Builder<br>Builder type: External builder<br>⊡ Use default build command | ~                       |
| Task Tags                                                                                            | Build command: \${cross_make}                                            | Variables               |

- 3. Under the "C/C++ Build" tab, select "Settings" -> "Tool Settings" -> "Target Processor"
  - Set all dropdown configuration items to default, then manually add the command line: "--target=armv81m-none-eabi -mcpu=cortex-m52 -mfpu=none -fno-exceptions -fno-rtti -lcrt0-semihost –lsemihost" (These parameters can be modified according to the actual chip specifications.)

| e filter text Settings                                                                                                    |                                                                                                    | ↓ ↓                                                                                                    |
|----------------------------------------------------------------------------------------------------|----------------------------------------------------------------------------------------------------|----------------------------------------------------------------------------------------------------|
| Active Builders<br>C/C++ Build<br>Build Variables<br>Environment<br>ISON Compilation Dat                                                                                                    | e ]<br>III Devices 1 Container Settings 🌶                                                                                                    | Manage Configurations  Build Steps 😤 Build Artifact 📷 Binary Parsers 🕢 Error Parsers                                                                                                    |
| Logging<br><u>Settings</u><br>Tool Chain Editor<br>C/C++ General<br>Git<br>Linux Tools Path<br>MCU<br>Project References<br>Run/Debug Settings<br>Task Tags<br>Validation<br>WikiText<br>WikiText | Arm family (-mcpu)<br>Architecture (-march)<br>Instruction set<br>Thumb interwork (-<br>Endianness<br>Float ABI<br>FPU Type<br>Unaligned access<br>TrustZone (-mcmse<br>Adrch64 family<br>Feature crc<br>Feature crp<br>Feature rp<br>Feature fp<br>Feature simd<br>Code model<br>Strict align (-mstric<br>Other target flags | Toolchain default         Toolchain default         Toolchain default         mthumb-interwork()         Toolchain default         Toolchain default      < |
| >                                                                                                    |                                                                                                    |                                                                                                    |

Figure 43 Target Processor

 Under the "C/C++ Build" tab, select "Settings" -> "Tool Settings" -> "GNU Arm Cross C Compiler" -> "Preprocessor"

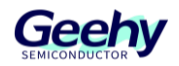

Figure 44 Add Macro Definitions

| Properties for led_ex1_blin              | ky                                                          |                                                                                      |                       |   |       | 3        | × |
|------------------------------------------|-------------------------------------------------------------|--------------------------------------------------------------------------------------|-----------------------|---|-------|----------|---|
| type filter text                         | Settings                                                    |                                                                                      |                       | Ģ | • • • | > +      | 8 |
| > Resource<br>Builders                   | 🛞 Tool Settings 🛞 Toolchains 🔳 Devices 🚺                    | 🕽 Container Settings 🎤 Build Steps 🙅 Build Artifact 🗟 Binary Parsers 🥹 Error Parsers |                       |   |       |          | ^ |
| ✓ C/C++ Build<br>Build Variables         | Arget Processor Optimization                                | Do not search system directories (-nostdinc) Preprocess only (-E)                    |                       |   |       |          |   |
| Environment<br>JSON Compilation Dat      | 👺 Warnings<br>👺 Debugging                                   | Defined symbols (-D)                                                                 | <ul> <li>i</li> </ul> |   | 상 🐇   | <u>k</u> |   |
| Logging<br>Settings<br>Tool Chain Editor | S GNU Arm Cross Assembler     Preprocessor     And Includes | ARM_ARCH_BM_MAINARCH_BM_MAINARM_ARCH_BM_MAINARM_TARGET_COPROC                        |                       |   |       |          |   |
| > C/C++ General<br>Git                   | 🖉 Warnings<br>🎥 Miscellaneous                               | CORE_CPU0<br>G32R501_EVAL                                                            |                       |   |       |          |   |
| > MCU<br>Project Natures                 | Soft Arm Cross C Compiler     Preprocessor     Includes     |                                                                                      |                       |   |       |          |   |
| Project References                       | Optimization                                                |                                                                                      |                       |   |       |          |   |

 Under the "C/C++ Build" tab, select "Settings" -> "Tool Settings" -> "GNU Arm Cross C Compiler" -> "Includes".

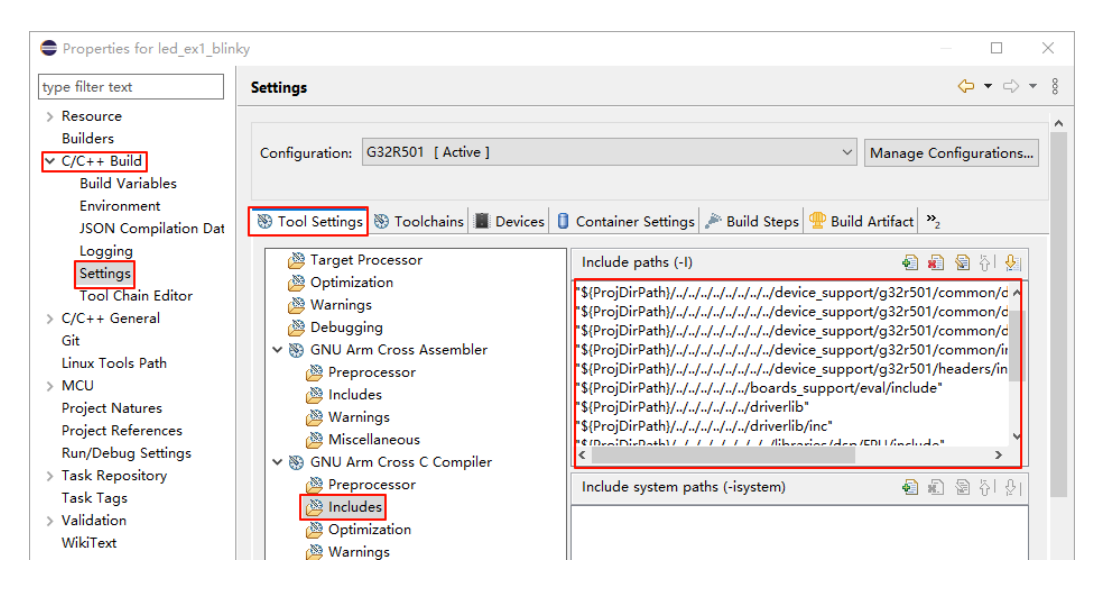

Figure 45 Configure head file path

 Under the "C/C++ Build" tab, select "Settings" -> "Tool Settings" -> "GNU Arm Cross C Linker" -> "General".

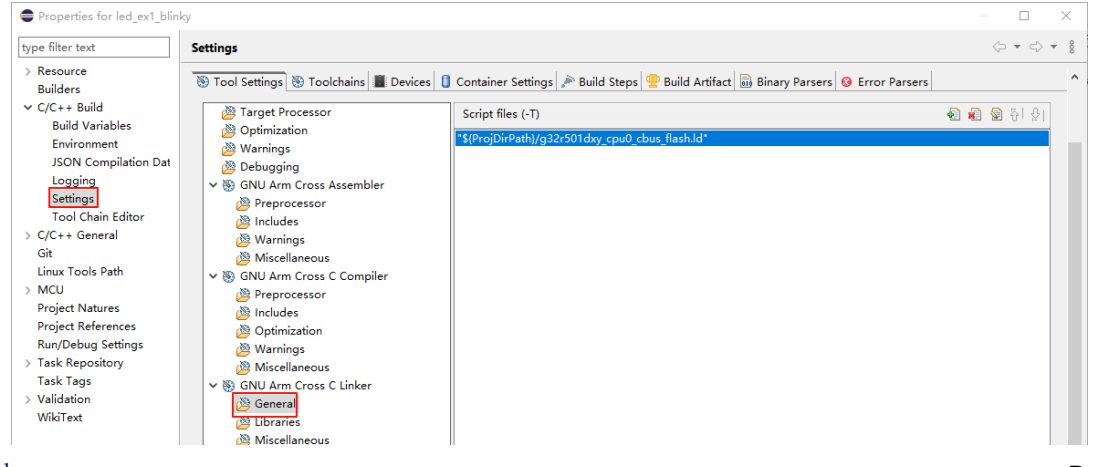

#### Figure 46 Add link file

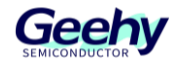

 Under the "C/C++ Build" tab, select "Settings" -> "Tool Settings" -> "GNU Arm Cross C Linker" -> "Libraries".

| Properties for Fix32math_sa                                                                                                    | ample                                                                                                    |                                                               | - 🗆 X                                                                                                    |
|----------------------------------------------------------------------------------------------------|----------------------------------------------------------------------------------------------------|---------------------------------------------------------------|----------------------------------------------------------------------------------------------------|
| type filter text                                                                                                    | Settings                                                                                                    |                                                               | <> ▼ ⇒ ▼ §                                                                                                    |
| type filter text     Sett       > Resource     Builders       > C(-++Build     Build Variables       Environment     JSON Compilation Dat       JSON Compilation Dat     Image: Compilation Dat       Settings     Tool Chain Editor       > C/C++ General     Image: Compilation Dat       Git     Linux Tools Path       > MCU     Project Natures       Project References     Run/Debug Settings       > Task Repository     Task Rags       > Validation     WikiTest | Configuration:       G32R501 [Active ]         Tool Settings       Toolchains       Devices         Target Processor       Optimization         Warnings       Debugging         Debugging       Settings         Preprocessor       Preprocessor         Optimized Location       Debugging         Configuration       Debugging         Debugging       Debugging         Debugging       Debugging         Debugging       Debugging         Debugging       Debugging         Debugging       Debugging         Debugging       Debugging         Debugging       Debugging         Debugging       Debugging         Debugging       Debugging         Debugging       Debugging | Container Settings A Build Steps 2                            | المعاملة المعاملة المعاملة المعاملة المعاملة المعاملة المعاملة المعاملة المعاملة المعاملة المعاملة المعاملة الم<br>المعاملة المعاملة المعاملة المعاملة المعاملة المعاملة المعاملة المعاملة المعاملة المعاملة المعاملة المعاملة الم<br>المعاملة المعاملة المعاملة المعاملة المعاملة المعاملة المعاملة المعاملة المعاملة المعاملة المعاملة المعاملة الم |
|                                                                                                    | <ul> <li>➢ Maccos</li> <li>➢ Miscellaneous</li> <li>➢ GNU Arm Cross C Compiler</li> <li>➢ Preprocessor</li> <li>➢ Includes</li> <li>➢ Optimization</li> <li>➢ Warnings</li> <li>➢ Warnings</li> </ul>                                                                                                    |                                                               |                                                                                                    |
|                                                                                                    | ✓ S GNU Arm Cross C Linker Ø General                                                                                                    | Group libraries (-Wl,start-group,<br>Library search path (-L) | ,end-group)<br>🔕 📦 🗞 중  욧                                                                                                    |
|                                                                                                    | [避 Libraries]                                                                                                    | *\$(ProjDirPath)////lib*                                      |                                                                                                    |

#### Figure 47 Add libraries

8. Configure "ToolChain".

| type filter text<br>> Resource<br>Builders<br>~ C/C++ Build                                                                                                    | Settings                        |                       |
|----------------------------------------------------------------------------------------------------|---------------------------------|-----------------------|
| > Resource<br>Builders<br>V C/C++ Build                                                                                                    |                                 |                       |
| Build Variables<br>Environment<br>JSON Compilation Dat<br>Logging<br>Settings<br>Tool Chain Editor<br>> C/C++ General<br>Git<br>Linux Tools Path<br>> MCU<br>Project Natures<br>Project References<br>Run/Debug Settings<br>> Task Repository<br>Task Tags<br>> Validation<br>WikiText | Configuration: G32R501 [Active] | Manage Configurations |

#### Figure 48 Configure ToolChain

- 1) Use the built-in clang compiler from llvm.
- 2) Built-in tools from the llvm toolchain.
- 3) Use the built-in make compiler from xpack.

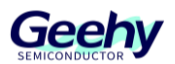

- 9. Configure "Build Step":
  - Under the "C/C++ Build" tab, select "Settings" -> "Build Step" -> "Post-build steps"
     -> "Command".
  - Add the command: `llvm-objcopy -O binary "\${ProjName}.elf" "\${ProjName}.bin"; llvm-objdump -D "\${ProjName}.elf" > "\${ProjName}.dump"`.

| Properties for led_ex1_blin                                                                                   | - 🗆                                                                                                    | ×   |
|----------------------------------------------------------------------------------------------------|----------------------------------------------------------------------------------------------------|-----|
| type filter text                                                                                              | Settings 🗇 👻                                                                                                    | ÷ - |
| <ul> <li>&gt; Resource</li> <li>Builders</li> <li>✓ C/C++ Build</li> <li>Build Variables</li> </ul>           | Configuration: G32R501 [Active ]  V Manage Configuration                                                                                      | ns  |
| Environment<br>JSON Compilation Dat<br>Logging<br>Settings<br>Tool Chain Editor                               | <ul> <li>Tool Settings Toolchains Devices Container Settings Build Steps</li> <li>Pre-build steps</li> <li>Command:</li> </ul>                |     |
| <ul> <li>C/C++ General</li> <li>Git</li> <li>Linux Tools Path</li> <li>MCU</li> </ul>                         | Description:                                                                                                    | -   |
| Project Natures<br>Project References<br>Run/Debug Settings<br>> Task Repository<br>Task Tags<br>> Validation | Post-build steps<br>Command:<br> llvm-objcopy -O binary *\$(ProjName).elf* *\$(ProjName).bin*; llvm-objdump -D *\$(ProjName v<br>Description: | -   |

Figure 49 Build Step

### 4.5.5. Compilation Optimization Level Settings

Eclipse provides multiple optimization level settings that can be adjusted at the global, single-file, and single-function levels:

 Global Optimization Level Setting: Under the "C/C++ Build" tab, select "Settings" -> "Tool Settings" -> "Optimization" -> "Optimization Level".

| Properties for led_ex1_blin                                                                                                    | ky                                                                                                    |                                                                                                    | - D X                                                                                           |
|----------------------------------------------------------------------------------------------------|----------------------------------------------------------------------------------------------------|----------------------------------------------------------------------------------------------------|-------------------------------------------------------------------------------------------------|
| type filter text                                                                                                    | Settings                                                                                                    |                                                                                                    |                                                                                                 |
| <ul> <li>&gt; Resource</li> <li>Builders</li> <li>C/C++ Build</li> <li>Build Variables</li> <li>Environment</li> <li>JSON Compilation Dat</li> </ul> | Configuration: G32R501 [Active ]                                                                                                    | 3 Container Settings 🎤 B                                                                                                    | ✓ Manage Configurations Build Steps ⊕ Build Artifact >>2                                        |
| Logging<br>Settings<br>I ool Chain Editor<br>> C/C++ General<br>Git<br>Linux Tools Path<br>> MCU                                                     | <ul> <li>Target Processor</li> <li>Optimization</li> <li>Warnings</li> <li>Debugging</li> <li>SONU Arm Cross Assembler</li> <li>Preprocessor</li> <li>Includes</li> </ul> | Optimization Level<br>Message length (-fme<br>'char' is signed (-fsign<br>Function sections (-ffu<br>Data sections (-fdata-<br>No common unitialize | None (-O0)<br>ssage-length=0)<br>ned-char)<br>inction-sections)<br>sections)<br>d (-fno-common) |
| Project Natures                                                                                                    | 🖄 Warnings                                                                                                    | Do not inline functions                                                                                                    | s (-fno-inline-functions)                                                                       |

Figure 50

2. Single-Function Optimization Level Setting: Specific compiler directives can be used before

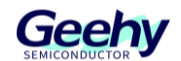

functions to set optimization levels, such as using "\_Pragma("optimize=none")" to declare no optimization.

#### 4.5.6. Program Compilation

1. Click on \*\*Project\*\*, then select \*\*Build Project\*\* to compile the current project.

Note: Using \*\*Build Project\*\* only compiles the current project, while \*\*Build All\*\* compiles all projects in the current workspace.

|     | Open Project<br>Close Project |            |
|-----|-------------------------------|------------|
| 010 | Build All                     | Ctrl+B     |
|     | <b>Build Configurations</b>   | >          |
|     | Build Project                 |            |
|     | Build Working Set             | >          |
|     | Clean                         |            |
|     | Build Automatically           |            |
|     | Build Targets                 | >          |
|     | C/C++ Index                   | >          |
|     | Prepare Changelog             | Ctrl+Alt+P |
|     | Properties                    |            |

#### Figure 51 Program Compilation

Note: Before compiling, be sure to save the current project. Otherwise, the compilation may be based on the last saved version rather than the latest modifications. To ensure compilation accuracy, perform a \*\*Clean\*\* operation on the project after making changes, then proceed with compilation. After compilation is complete, corresponding.elf, .hex, and .bin files will be generated.

2. Wait for the compilation process to complete and check the output window for any error or warning messages. If errors are present, make the necessary corrections based on the prompts.

#### 4.5.7. Program Simulation and Download

# 4.5.7.1. J-Link Simulation

- 1. Open the Debug Configuration Interface
  - In the project, click \*\*Run\*\* in the menu bar, then select \*\*Debug Configurations\*\* from the pop-up options to enter the Debug configuration interface.

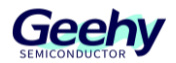

#### Figure 52 Debug configuration interface

| : 📸 🕶 🔚 🕼   🥸 🕶 🐔 🕶 🔜 : 🞺 😓 : 🖶 : 🝬   💵                 |     | Resume                 |          |
|---------------------------------------------------------|-----|------------------------|----------|
| Project Explorer X                                      |     | Suspend                |          |
| > 🚰 Demo_project (in eclipse_demo)                      |     | Terminate              |          |
| > 🔐 Fix32math_sample (in Eclipse) [g32r501_v0.6 lijian] | 1-1 | Disconnect             |          |
| ✓ ⅔ led_ex1_blinky (in Eclipse) [g32r501_v0.6 lijian]   | 7.  | Step Into              |          |
| > 🐉 Binaries                                            | P   | Step Over              |          |
| > 🔊 Includes                                            | _P2 | Step Return            |          |
| > 🔁 device                                              | =>] | Run to Line            |          |
| > 🔁 driverlib                                           | ষ্ট | Use Step Filters       | Shift+F5 |
| > 🔁 G32R501                                             | 0   | Run Last Launched      | Ctrl+F11 |
| V 🔁 user                                                | 杰   | Debug Last Launched    | F11      |
| > 🔄 lod ov1 bliplovs                                    | õ   | Profile Last Launched  |          |
| main c                                                  | ₫≡  |                        |          |
| ⇒ g32r501dxy cpu0 cbus flash.ld                         | _   | Profile History        | >        |
|                                                         | ₿≣  | Profile As             | >        |
|                                                         |     | Profile Configurations |          |
|                                                         |     | Run History            | >        |
|                                                         | 0   | Run As                 | >        |
|                                                         | -   | Run Configurations     |          |
|                                                         |     | Debug History          | >        |
|                                                         | *   | Debug As               | >        |
|                                                         |     | Debug Configurations   |          |
|                                                         |     | Breakpoint Types       | >        |

 In the new window, select "GDB SEGGER J-Link Debugging", right-click, and choose "New Configuration" to create a new simulation configuration.

Figure 53 New simulation J-Link configuration

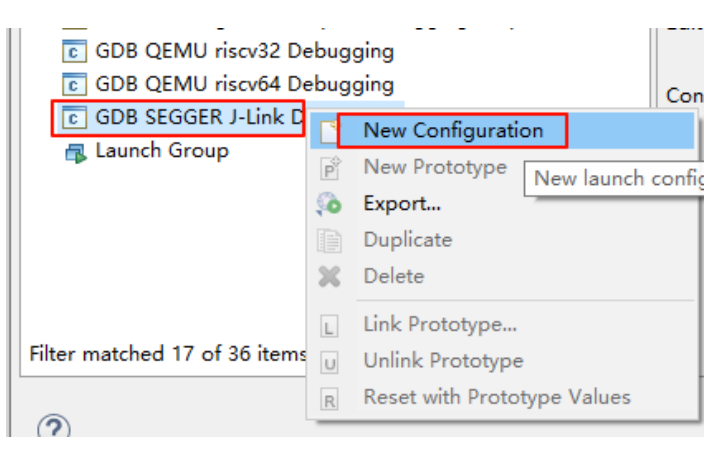

- 2. Configure the Main Tab
  - Name the current simulation configuration at the top.
  - Click \*\*Browse...\*\* to select the project corresponding to the current simulation configuration.
  - Choose the corresponding simulation ELF file (e.g., `G32R501\led\_ex1\_blinky.elf`). Relative paths (relative to the project file) are used here, but absolute paths are also supported.

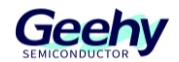

#### Figure 54 Configure Main

| Name:  | led_ex1_blinky G32R501 | 01                                  |                       |
|--------|------------------------|-------------------------------------|-----------------------|
| Ma     | ain 💖 Debugger 🕨 Sta   | tartup 💱 Source 🔲 Common 🛃 SVD Path |                       |
| Projec | :t:                    |                                     |                       |
| led_e  | x1_blinky              |                                     | Browse                |
| C/C+·  | + Application:         |                                     |                       |
| G32R   | 501\led_ex1_blinky.elf |                                     |                       |
|        |                        | Variables                           | Search Project Browse |

- 3. Configure the Debugger Tab
  - Select the corresponding simulation chip (e.g., G32R501).
  - Choose the GDB service—it is recommended to use the Arm-provided arm-none-eabigdb.exe.

| net: Fix32math_sample G32R501  Main Debugger Startup Devolution Common Common C                                                                                                    | Name:       Fix32math_sample G32R501         Image:       Main Image:       Startup Image:       Startup Image:         J-Link GDB Server Setup       Image:       Connect to running target         Executable path:       S(jlink_path)/s(jlink_gdbserver)       Browse       Variables         Actual executable:       C/Program Files/SEGGER/JLink/GDBServerCLexe       Browse       Variables         Image:       Image:       Supported device name:       Supported device name:       Supported device name:         Image:       Image:       Image:       Image:       Supported device name:       Supported device name:         Connection:       Image:       Image:       Image:       Supported device name:       Supported device name:         Image:       Image:       Image:       Image:       Supported device name:       Supported device name:         Image:       Image:       Image:       Image:       Supported device name:       Supported device name:         Image:       Image:       Image:       Image:       Supported device name:       Supported device name:         Image:       Image:       Image:       Image:       Supported device name:       Image:         SWO port:       2332       Image:       Image:       Image: <td< th=""><th></th><th></th><th></th><th></th><th></th><th></th><th></th><th></th><th></th><th></th><th></th><th></th></td<>                                                                                                    |                    |                |                       |                      |                |                |                        |               |                   |                  |                 |               |
|----------------------------------------------------------------------------------------------------|----------------------------------------------------------------------------------------------------|--------------------|----------------|-----------------------|----------------------|----------------|----------------|------------------------|---------------|-------------------|------------------|-----------------|---------------|
| Main Debugger Startup       Startup       Startup       Startup       Connect to running target         -Link GDB server Setup       Start the J-Link GDB server locally       Connect to running target         Start the J-Link GDB server locally       Browse       Variables         Actual executable path:       \$(jlink_path)/\$(jlink_gdbserver)       Browse       Variables         Actual executable:       C/Program Files/SEGGER/JLink_V796j/JLinkGDBServerCLexe       Variables       Variables         Device name:       G32R501       Supported device names       Supported device names         Endianness:       ● Little       Big       Supported device names         Connection:       ● USB       IP       (USB serial or IP name/address)       Supported device names         Initial speed:       ○ Auto       ○ Adaptive @ Fixed       1000       kHz         GDB port:       2331       SWO oprt:       2332       Verify downloads       Initialize registers on start         Telnet port:       2333       Initial speed:       © Silent       Browse       Device         Other options:       -singlerun -strict -timeout 0 -nogui       // Allocate console for semihosting and SWO       Pariation of the GDB server       Allocate console for semihosting and SWO       SWO                                                                                                    | Main        Startup        Source       Common       Start he         J-link GDB Server Setup       Start the J-Link GDB server locally       Connect to running target         Executable path:       \$(jlink_path)/\$(jlink_gdbserver)       Browse       Variables         Actual executable:       C:/Program Files/SEGGER/JLink_V796j/JLinkGDBServerCLexe       Browse       Variables         Interface:       Itel       Big       Supported device name       Supported device name         Initial speed:       O Auto       O Adaptive       Fixed       1000       kHz         GDB port:       2331       SWO port:       2332       Initialize registers on sta         Telnet port:       2333       Initialize console for the GDB server       Allocate console for semihosting and SWO         GDB Client Setup       Executable name:       arm-none-eabi-gdb       Browse       Variables.                                                                                                    | ame: Fix32math_sa  | mple G32R5(    | 01                    |                      |                |                |                        |               |                   |                  |                 |               |
| Link GDB Server Setup   Start the J-Link GDB server locally   Start the J-Link GDB server locally   Start the J-Link GDB server locally   Start the J-Link GDB server locally   Start the J-Link GDB server locally   Start the J-Link GDB server locally   Start the J-Link GDB server locally   Start the J-Link GDB server locally   Start the J-Link GDB server locally   Start the J-Link GDB server locally   Start the J-Link GDB server locally   Start the J-Link GDB server locally   Connect to running target   Corperative the global or workspace preferences pages or the project properties page)   Device names:   Start the OB g   Connection:   Start the OB g   Connection:   Start the OB gerver Start   GDB port:   2331   SWO port:   2332   SWO port:   2333   SWO port:   2333   SWO port:   2333   SWO port:   2333   SWO port:   2333   SWO port:   2333   SWO port:   2333   SWO port:   2333   SWO port:   2333   SWO port:   2333   SWO port:   2333   SWO port:   2333   SWO port:   2334   SWO port:   2335   SWO port:   2336   SWO port:                                                                                                    | J-Link GDB Server Setup Start the J-Link GDB server locally Start the J-Link GDB server locally Start the J-Link GDB server locally Connect to running target Executable path: \$(jiink_path)/\$(jiink_gdbserver) Actual executable: C/Program Files/SEGGER/JLink_V796j/JLinkGDBServerCLexe (to change it use the global or workspace preferences pages or the project properties page) Device name: G32R501 Supported device nam Endianness: GLttle Big Connection: GUSB IP (USB serial or IP name/address) Interface: GSWD OJTAG Initial speed: Auto OAdaptive @ Fixed 1000 kHz GDB port: 2331 SWO port: 2332 Verify downloads / Initialize registers on sta Telnet port: 2333 Cuber options: -singlerun -strict -timeout 0 -nogui Allocate console for semihosting and SWO GDB Client Setup Executable name: arm-none-eabi-gdb Actual executable: arm-none-eabi-gdb                                                                                                    | 📄 Main 🕸 Debugg    | ger 🕨 Start    | up 🦤 Source           | Commo                | on 🔀 SVD Par   | th             |                        |               |                   |                  |                 |               |
| Start the J-Link GDB server locally       □ Connect to running target         Executable path:       \$(jlink_path)/\$(jlink_gdbserver)       Browse       Variables         Actual executable       C/Program Files/SEGGER/JLink_V796j/JLinkGDBServerCLexe       Image: Connect to running target       Image: Connect to running target         Device name:       G32R501       Supported device names         Endianness:       Image: Connect ion:       BUSB       IP       (USB serial or IP name/address)         Interface:       Image: Connect ion:       Image: Connect ion:       Image: Connect ion:       Image: Connect ion:         SUDD       JTAG       Image: Connect ion:       Image: Connect ion:       Image: Connect io                                                                                                    | ☑ Start the J-Link GDB server locally       □ Connect to running target         Executable path:       §tjlink_path/\$tjlink_gdbserver}       Browse       Variables         Actual executable:       C:/Program Files/SEGGER/JLink_V796j/JLinkGDBServerCLexe       Supported device name         to change it use the global or workspace preferences pages or the project properties page)       Supported device name         Endianness:       © Little       Big         Connection:       © USB       IP       (USB serial or IP name/address)         Interface:       © SWD       JTAG         Initial speed:       Auto       Adaptive       Fixed         SWO port:       2332       ☑ Verify downloads       ☑ Initialize registers on sta         Telnet port:       2333       ☑ Local host only       Silent         Log file:                                                                                                    | J-Link GDB Server  | Setup          |                       |                      |                |                |                        |               |                   |                  |                 |               |
| Executable path:       \$(jlink_path)/\$(jlink_gdbserver})       Browse       Variables         Actual executable:       C:/Program Files/SEGGER/JLink_V796j/JLinkGDBServerCLexe       Image: Comparison of the global or workspace preferences pages or the project properties page)       Supported device names         Device name:       G32R501       Supported device names         Endianness:       Image: Comparison of the good or workspace preferences pages or the project properties page)       Supported device names         Endianness:       Image: Comparison of the good or workspace preferences pages or the project properties page)       Supported device names         Connection:       Image: Output of the good or workspace preferences pages or the project properties page)       Supported device names         Interface:       Image: Output of the good of the good of the                                                                                                    | Executable path:       \$(jlink_path)/\$(jlink_gdbserver)       Browse       Variables         Actual executable:       C/Program Files/SEGER/JLink_V796j/JLinkGDBServerCLexe       Supported device name:       Supported device name:         Device name:       G32R501       Supported device name:       Supported device name:         Endianness:       ILitle       Big       Connection:       USB       IP       (USB serial or IP name/address)         Interface:       © SWD       JTAG       Initial speed:       Auto       Adaptive       Fixed       1000       kHz         GDB port:       2331       SWO port:       2332       Verify downloads       Initialize registers on sta         Telnet port:       2333       ILocal host only       Silent       Iog file:       Browse         Other options:       -singlerun -strict -timeout 0 -nogui       Allocate console for semihosting and SWO       SWO         GDB Client Setup       Executable name:       arm-none-eabi-gdb       Browse       Variables.                                                                                                    | Start the J-Link   | GDB server     | locally               |                      |                |                | Connect to r           | running targe | et                |                  |                 |               |
| Actual executable: C:/Program Files/SEGGER/JLink_V796j/JLinkGDBServerCLexe<br>to change it use the global or workspace preferences pages or the project properties page)<br>Device name:<br>G32R501 Supported device names<br>Endianness: ILittle Big<br>Connection: ILITTLE Big<br>Connection: ILITTLE Big<br>Connect | Actual executable:       C:/Program Files/SEGER//Link_V796j/ItinkGDBServerCLexe         (to change it use the global or workspace preferences pages or the project properties page)       Supported device name:         Device name:       G32R501       Supported device name:         Endianness: <ul> <li>Little</li> <li>Big</li> <li>Connection:</li> <li>USB</li> <li>IP</li> <li>(USB serial or IP name/address)</li> <li>Interface:</li> <li>SWD</li> <li>JTAG</li> <li>Initial speed:</li> <li>Auto</li> <li>Adaptive</li> <li>Fixed</li> <li>1000</li> <li>kHz</li> <li>GDB port:</li> <li>2331</li> <li>SWO port:</li> <li>2332</li> <li>Verify downloads</li> <li>Initialize registers on sta</li> <li>Telnet port:</li> <li>2333</li> <li>Local host only</li> <li>Silent</li> <li>Log file:</li> <li>Prowse.</li> <li>Other options:</li> <li>-singlerun -strict -timeout 0 -nogui</li> <li>Allocate console for the GDB server</li> <li>Allocate console for semihosting and SWO</li> <li>GDB Client Setup</li> <li>Executable name:</li> <li>arm-none-eabi-gdb</li> <li>Actual executable:</li> <li>arm-none-eabi-gdb</li> <li>Actual executable:</li> <li>arm-none-eabi-gdb</li> <li>Actual executable:</li> <li>arm-none-eabi-gdb</li> <li>Actual executable:</li> <li>arm-none-eabi-gdb</li> <li>Actual executable:</li> <li>arm-none-eabi-gdb</li> <li>Actual executable:</li> <li>arm-none-eabi-gdb</li> <li>Actual executable:</li> <li>arm-none-eabi-gdb</li> <li>Actual executable:</li> <li>arm-none-eabi-gdb</li> <li>arm-none-eabi-gdb</li> <li>arm-none-eabi-gdb</li> <li>arm-none-eabi-gdb&lt;</li></ul>                                                                                                    | Executable path:   | \${jlink_path  | }/\${jlink_gdbse      | erver}               |                |                |                        |               |                   |                  | Browse          | Variables     |
| to change it use the global or workspace preferences pages or the project properties page) Device name: [G32R501                                                                                                    | Ito change it use the global or workspace preferences pages or the project properties page)       Supported device name         Device name:       G32R501       Supported device name         Endianness: <ul> <li>Ititle</li> <li>Big</li> <li>Connection:</li> <li>USB</li> <li>IP</li> <li>(USB serial or IP name/address)</li> <li>Interface:</li> <li>SWD</li> <li>JTAG</li> <li>Initial speed:</li> <li>Auto</li> <li>Adaptive</li> <li>Fixed</li> <li>1000</li> <li>kHz</li> <li>GDB port:</li> <li>2331</li> <li>SWO port:</li> <li>2332</li> <li>Verify downloads</li> <li>Initialize registers on statistication of the project of the project of the projec</li></ul>                                                                                                    | Actual executable: | C:/Program     | 1 Files/SEGGER        | JLink_V796           | ij/JLinkGDBSen | /erCL.exe      |                        |               |                   |                  |                 |               |
| Device name:          G32R501       Supported device names         Endianness:       ● Little       ● Big         Connection:       ● USB       □ P       (USB serial or IP name/address)         Interface:       ● SWD       ◯ JTAG         Initial speed:       ○ Auto       ○ Adaptive @ Fixed       1000         GDB port:       2331       ✓ Verify downloads       ✓ Initialize registers on start         Telnet port:       2333       ✓ Verify downloads       ✓ Initialize registers on start         Conference       ✓ Device to nongui       ✓ Silent         Dther options:       -singlerun -strict -timeout 0 -nogui       ✓         ✓ Allocate console for the GDB server       ✓ Allocate console for semihosting and SWO       ✓                                                                                                    | Device name:       G32R501       Supported device name         Endianness:       ● Little       ● Big         Connection:       ● USB       ○ IP       (USB serial or IP name/address)         Interface:       ● SWD       ○ JTAG         Initial speed:       ○ Auto       ○ Adaptive       ● Fixed       1000         KHz       GDB port:       2331       SWO port:       2332         SWO port:       2332       ○ Verify downloads       ○ Initialize registers on sta         Telnet port:       2333       ○ Local host only       Silent         Log file:        ● Browse.       ● Allocate console for the GDB server         Other options:       -singlerun -strict -timeout 0 -nogui       ○ Allocate console for semihosting and SWO         GDB Client Setup        ● Browse       Variables.         Actual executable:       arm-none-eabi-gdb       ● Browse       Variables.                                                                                                    |                    | (to change i   | t use the <u>glob</u> | al or <u>works</u> p | pace preferenc | es pages or th | e <u>project</u> prope | rties page)   |                   |                  |                 |               |
| Endianness:   Endianness:  Endianness: Endianness:  Endianness: Endianness: En                                                                                                    | Endianness:       ● Little       ● Big         Connection:       ● USB       ○ IP       (USB serial or IP name/address)         Interface:       ● SWD       ○ JTAG         Initial speed:       ○ Auto       ○ Adaptive       ● Fixed       1000         KHz       GDB port:       2331       SWO port:       2332       ○ Verify downloads       ○ Initialize registers on sta         Telnet port:       2333       ○ Local host only       ○ Silent         Log file:       ●       ●       ●         Other options:       -singlerun -strict -timeout 0 -nogui       ●         ✓ Allocate console for the GDB server       ○ Allocate console for semihosting and SWO       GDB Client Setup         Executable name:       arm-none-eabi-gdb       ●       ●         Actual executable:       arm-none-eabi-gdb       ●                                                                                                    | Device name:       | G32R501        |                       |                      |                |                |                        |               |                   |                  | Supported       | device names  |
| Connection:       IVSB       IP       (USB serial or IP name/address)         Interface:       IVSD       JTAG         Initial speed:       O Adaptive Initial speed:       IVERIA 1000         GDB port:       2331       Verify downloads Initialize registers on start         SWO port:       2332       Verify downloads Initialize registers on start         Telnet port:       2333       IVERIA 1000         Configure file:       IVERIA 1000       IVERIA 1000         Other options:       -singlerun -strict -timeout 0 -nogui       INFORMER Console for semihosting and SWO         IVEN Close to console for the GDB server       Allocate console for semihosting and SWO                                                                                                    | Connection:          • USB       IP       (USB serial or IP name/address)         Interface:          • SWD       )JTAG         Initial speed:          ∩ Auto          ∩ Adaptive          • Fixed          1000          kHz         GDB port:          2331          SWO port:          2332           ✓ Verify downloads  Initialize registers on state          Telnet port:          2333           SUcal host only           Slient          Log file:              Browse.           Browse.          Other options:          -singlerun -strict -timeout 0 -nogui           Allocate console for semihosting and SWO           GDB Client Setup          Executable name:          arm-none-eabi-gdb           Browse Variables.          Actual executable:          arm-none-eabi-gdb           Browse Variables.                                                                                                    | Endianness:        | Little         | OBig                  |                      |                |                |                        |               |                   |                  |                 |               |
| Interface:  SWD OJTAG Auto Adaptive SFixed 1000 kHz  ADD port: 2331 SWO port: 2332 SWO port: 2333 SWO port: 2333 SWO port: 2333 SWO port: 2333 SWO port: 2333 SWO port: 2333 SWO port: 2333 SWO port: 2433 SWO port: 243                                                                                                    | Interface: <pre>             SWD OJTAG             JAG             Initial speed:</pre> O Auto O Adaptive @ Fixed 1000 kHz             SWO port:             2331             SWO port:             2332             Verify downloads // Initialize registers on sta             Telnet port:             2333             Verify downloads // Initialize registers on sta             Telnet port:             2333             Verify downloads // Initialize registers on sta             Telnet port:             2333             Verify downloads // Initialize registers on sta             Telnet port:             2333             Verify downloads // Initialize registers on sta             Telnet port:             2333             Verify downloads // Initialize registers on sta             Telnet port:             2333             Verify downloads // Initialize registers on sta             Telnet port:             2333             Verify downloads // Initialize registers on sta             Verify downloads // Initialize registers on sta             Telnet port:             2333             Verify downloads // Initialize registers on sta             Verify downloads // Initialize registers on sta             Verify downloads // Initialize registers on sta             Verify downloads // Initialize registers on sta             Verify downloads // Initialize registers on sta             Verify downloads // Initialize registers on sta             Verify downloads // Initialize registers on sta             Verify downloads // Initialize registers on sta             Verify downloads // Initialize registers on sta             Verify downloads // Initialize registers on sta             Verify downloads // Initialize registers on sta             Verify downloads // Initialize registers on sta             Verify downloads // Initialize registers on sta             Verify downloads // Initialize registers on sta             Verify downloads // Initialize registers                            | Connection:        | USB            | OIP                   |                      |                | (USB serial o  | r IP name/addre        | ess)          |                   |                  |                 |               |
| Initial speed: O Auto O Adaptive @ Fixed 1000 kHz<br>GDB port: 2331<br>SWO port: 2332 Verify downloads I Initialize registers on start<br>Telnet port: 2333 Verify downloads I Initialize registers on start<br>Clocal host only Silent<br>Log file: Silent Browse<br>Other options: -singlerun -strict -timeout 0 -nogui<br>Allocate console for the GDB server Allocate console for semihosting and SWO                                                                                                    | Initial speed: O Auto O Adaptive @ Fixed 1000 kHz<br>GDB port: 2331<br>SWO port: 2332 Verify downloads I Initialize registers on sta<br>Telnet port: 2333 ILocal host only Silent<br>Log file: Browse.<br>Other options: -singlerun -strict -timeout 0 -nogui<br>Allocate console for the GDB server Allocate console for semihosting and SWO<br>GDB Client Setup<br>Executable name: arm-none-eabi-gdb<br>Actual executable: arm-none-eabi-gdb                                                                                                    | Interface:         | SWD            | ⊖ JTAG                |                      |                |                |                        |               |                   |                  |                 |               |
| GDB port:       2331         SWO port:       2332         Telnet port:       2333         Image: State of the construction of the construction of the                                                                                                    | GDB port:       2331         SWO port:       2332         2332       Verify downloads Initialize registers on sta         Telnet port:       2333         Uog file:       Islent         Other options:       -singlerun -strict -timeout 0 -nogui         Allocate console for the GDB server       Allocate console for semihosting and SWO         GDB Client Setup       Executable name:       arm-none-eabi-gdb         Actual executable:       arm-none-eabi-gdb       Image: Strict Strict Strice Strict Strict Strice Strict Strict Strict Strict Strict Strice                                                                                                    | Initial speed:     | O Auto         | ○ Adaptive            | Fixed                | 1000 kH:       | z              |                        |               |                   |                  |                 |               |
| SWO port:       2332                                                                                                    | SWO port:       2332                                                                                                    | GDB port:          | 2331           |                       |                      |                |                |                        |               |                   |                  |                 |               |
| Telnet port:       2333       Image: Construction of the CDB server       Browse         Other options:       -singlerun -strict -timeout 0 -nogui       Browse         Allocate console for the GDB server       Allocate console for semihosting and SWO                                                                                                    | Telnet port:       2333       Image: Construction of the construction of the construction of the | SWO port:          | 2332           |                       |                      |                |                |                        | 6             | ✓ Verify download | s ⊡ Ir           | nitialize regis | ters on start |
| Log file:     Browse       Other options:     -singlerun -strict -timeout 0 -nogui       Allocate console for the GDB server     Allocate console for semihosting and SWO                                                                                                    | Log file:                                                                                                    | Telnet port:       | 2333           |                       |                      |                |                |                        | E             | Local host only   | 🗌 <mark>S</mark> | ilent           |               |
| Other options:     -singlerun -strict -timeout 0 -nogui       Incate console for the GDB server     Allocate console for semihosting and SWO                                                                                                    | Other options:       -singlerun -strict -timeout 0 -nogui         Image: Allocate console for the GDB server       Image: Allocate console for semihosting and SWO         GDB Client Setup       Executable name:       arm-none-eabi-gdb         Actual executable:       arm-none-eabi-gdb       Image: Arm-none-eabi-gdb                                                                                                    | Log file:          |                |                       |                      |                |                |                        |               |                   |                  |                 | Browse        |
| Allocate console for the GDB server Allocate console for semihosting and SWO                                                                                                    | ☑ Allocate console for the GDB server     ☑ Allocate console for semihosting and SWO       GDB Client Setup     Executable name:       Executable name:     arm-none-eabi-gdb       Actual executable:     arm-none-eabi-gdb                                                                                                    | Other options:     | -singlerun ·   | -strict -timeout      | t 0 -noqui           |                |                |                        |               |                   |                  |                 |               |
|                                                                                                    | GDB Client Setup<br>Executable name: arm-none-eabi-gdb Variables.<br>Actual executable: arm-none-eabi-gdb                                                                                                    | Allocate consol    | le for the GDI | B server              |                      |                |                | Allocate console       | for semihos   | sting and SWO     |                  |                 |               |
| JUB Client Setup                                                                                                    | Executable name: arm-none-eabi-gdb Variables. Variables. Variables.                                                                                                    | GDB Client Setup   |                |                       |                      |                |                |                        |               |                   |                  |                 |               |
| Executable name: arm-none-eabi-odb Browse Variables                                                                                                    | Actual executable: arm-none-eabi-gdb                                                                                                    | Executable name:   | arm-none-      | eabi-odb              |                      |                |                |                        |               |                   |                  | Browse          | Variables     |
|                                                                                                    | Actual executable: anni-none-eabi-gub                                                                                                    | Actual everytables |                | aabi adb              |                      |                |                |                        |               |                   |                  |                 |               |
| autual executavie, anti-nivite-eau-yuu                                                                                                    |                                                                                                    | Actual executable: | arm-none-e     | saur-gub              |                      |                |                |                        |               |                   |                  |                 |               |

#### Figure 55 Debugger Tab

- 4. Configure the Startup Tab
  - Add \*\*DCS KEY\*\* (must match the chip-side configuration) in the \*\*Initialization Commands\*\* and \*\*Run/Restart Commands\*\* fields.
  - The content added in both fields should be identical.

set {unsigned int}0x50024020 = 0xFFFFFFF

set {unsigned int}0x50024024 = 0xFFFFFDC

set {unsigned int}0x50024028 = 0xFFFFFFF

set {unsigned int}0x5002402C = 0xFFFFFFF

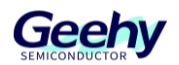

| et {unsigned int}0x500240A0 = 0xFFFFFFF  |
|------------------------------------------|
| et {unsigned int}0x500240A4 = 0xFFFEDFFF |
| et {unsigned int}0x500240A8 = 0xFFFFFFF  |
| et {unsigned int}0x500240AC = 0xFFFFFFF  |
| et \$t0 = *(unsigned int *)0x08000000    |
| et \$sp=\$t0                             |
| et \$t1 = *(unsigned int *)0x08000004    |
| et \$pc=\$t1                             |
| et \$xpsr=\$xpsr (1<<24)                 |

5. Configure the SVD Tab

#### Figure 56 Configure SVD path

| I | Name: led_ex1_blinky G32R501                                           |                  |  |  |  |  |
|---|------------------------------------------------------------------------|------------------|--|--|--|--|
|   | 📄 Main 🕸 Debugger 🕨 Startup 🦃 Source 🔲 Common 🔀 SVD Path               |                  |  |  |  |  |
|   | SVD file (used by the peripheral registers viewer; may be .svd.zip)    |                  |  |  |  |  |
|   | File path: D:\desktop\r501pack\Geehy.G32R5xx_DFP.1.0.0\SVD\G32R501.svd | Browse Variables |  |  |  |  |
|   |                                                                        |                  |  |  |  |  |

6. Finally, click the \*\*Apply\*\* button at the bottom right of the tab to save all configurations.

# 4.5.7.2. GEEHY LINK Simulation

Use Geehy-Link (WinUSB) to download and debug the project, and use pyocd to download and simulate the project. For details, refer to pyocd 适配 G32R501.

# 4.6. C Language Compatibility

Refer to Section 2 "C Language Compatibility".

# 4.7. Assembly Compatibility

The instruction sets and assembly syntax of different target platforms may vary significantly. Existing assembly code may need to be rewritten and adapted to ensure correct operation on new platforms.

#### 4.7.1. File Format Support

Eclipse uses a specific GCC assembly syntax. The assembly syntax of GCC (GNU Assembler, abbreviated as GAS) is consistent with MDK (Keil's ARM assembler, i.e., ARMASM) in terms of core instruction sets, but there are significant differences in pseudo-instructions, syntax formats,

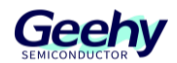

and symbol definitions. Below is a detailed comparison.

• .S files: GCC-style assembly file format.

Additionally, it supports inline assembly within C functions.

#### 4.7.2. Assembly Coding Format Requirements

• Single assembly file: Here is a simple example of assembly code that defines an assembly function `add` to add two integers. The content of the file "add.s" is as follows:

| .section .text | <pre>//Define code section</pre> |
|----------------|----------------------------------|
| .global add    | // Declare global symbol         |

add:

```
//Function entry
//Parameters: r0 and r1
//Return value: r0
add r0, r0, r1 // Add r0 and r1, store result in r0
bx lr // Return to calling function
```

 Using inline assembly in C functions: The following is an example of using inline assembly in a C function, defining an inline assembly function add\_inline to add two integers:

```
// Inline assembly function
static inline int add_inline(int a, int b) {
    int result;
    asm volatile (
        "ADD %0, %1, %2"
        : "=r" (result)
        : "r" (a), "r" (b)
        :
      );
    return result;
}
```

# 4.8. Linker Script Files

Linker script files are used to define the memory layout and section allocation of a program. During the migration process, it is necessary to use linker script files in the appropriate format according to the target platform and development environment. The G32R501 uses ".ld" format linker script files under the Eclipse development environment, adhering to Eclipse's

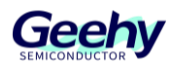

specifications.

Differences in Linker Script Files

- File Format:
  - The G32R501 uses ".ld" format linker script files.
  - The Txx320F28004x uses ".CMD" format linker script files, following its company's specifications.
- Memory Layout and Section Allocation:
  - The ".ld" file of the G32R501 allocates memory attributes by defining different "MEMORY" and its "SECTIONS."
  - The ".CMD" file of the Txx320F28004x arranges memory allocation by defining memory segments (MEMORY) and section allocations (SECTIONS).

# 4.9. RAM Operating

Refer to Chapter 2.7.

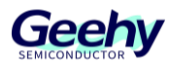

# 5. pyocd Adaptation for G32R501

# 5.1. Background

To enable customers to perform operations such as program downloading and debugging for the G32R501 in an open-source environment, the G32R501 series MCUs need to support PyOCD.

# 5.2. PyOCD Adaptation Modifications

The current PyOCD (<u>https://github.com/pyocd/pyOCD/releases/tag/v0.36.0</u>) release version is 0.36, which does not support the M52 core chips or the G32R501 chip. Source code modifications are required to enable support.

### 5.2.1. Adding M52 Core Support

- 1. Add M52 core support in PyOCD. The main files to be modified are:
  - pyocd\coresight\component\_ids.py

Under class CmpInfo(NamedTuple):, add:

| # Designer<br> Factory            | Component Class  Part                     | Type  Archid                    | Name                | Product |
|-----------------------------------|-------------------------------------------|---------------------------------|---------------------|---------|
| (ARM_CHINA_<br>MC2', None         | ID, CORESIGHT_CLASS, (<br>),              | 0xD24, 0x31, 0x0a3 <sup>-</sup> | 1) : CmpInfo('MTB', | 'Star-  |
| (ARM_CHINA_<br>MC2', ITM.facto    | ID, CORESIGHT_CLASS, (<br>pry ),          | 0xD24, 0x43, 0x1a0 <sup>-</sup> | 1) : CmpInfo('ITM', | 'Star-  |
| (ARM_CHINA_<br>MC2', DWTv2.f      | ID, CORESIGHT_CLASS, (<br>actory ),       | 0xD24, 0x00, 0x1a02             | 2) : CmpInfo('DWT', | 'Star-  |
| (ARM_CHINA_<br>MC2', FPB.fact     | ID, CORESIGHT_CLASS, (<br>ory ),          | 0xD24, 0x00, 0x1a03             | 3) : CmpInfo('BPU', | 'Star-  |
| (ARM_CHINA_<br>MC2', None         | ID, CORESIGHT_CLASS, (<br>),              | 0xD24, 0x14, 0x1a14             | 4) : CmpInfo('CTI', | 'Star-  |
| (ARM_CHINA_<br>MC2', CortexM_     | ID, CORESIGHT_CLASS, (<br>_v8M.factory ), | 0xD24, 0x00, 0x2a04             | 4) : CmpInfo('SCS', | 'Star-  |
| (ARM_CHINA_<br>MC2', None         | ID, CORESIGHT_CLASS, (<br>),              | 0xD24, 0x13, 0x4a13             | 3) : CmpInfo('ETM', | 'Star-  |
| (ARM_CHINA_<br>MC2', TPIU.factory | ID, CORESIGHT_CLASS, (<br>),              | 0x132, 0x11, 0)                 | : CmpInfo('TPIU',   | 'Star-  |

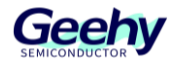

#### Figure 57 Modified component\_ids.py

| 94  | ## Map from (designer, class, part  | devtype, archid) to compone | nt name, product name, and fa | actory.                |
|-----|-------------------------------------|-----------------------------|-------------------------------|------------------------|
| 95  | COMPONENT_MAP: Dict[Tuple[int, int  | Optional[int], Optional[int | ], int], CmpInfo] = {         |                        |
| 96  | <pre># Archid-only entries</pre>    |                             |                               |                        |
| 97  | # Designer  Component C             | lass  Part  Type  Archid    | Name  Product                 | Factory                |
| 98  | (ARM_CHINA_ID, CORESIGHT_CLASS      | 0xD24, 0x31, 0x0a31) : CmpI | nfo('MTB', 'Star-MC2',        | None ),                |
| 99  | (ARM_CHINA_ID, CORESIGHT_CLASS      | 0xD24, 0x43, 0x1a01) : CmpI | nfo('ITM', 'Star-MC2',        | ITM.factory ),         |
| 100 | (ARM_CHINA_ID, CORESIGHT_CLASS      | 0xD24, 0x00, 0x1a02) : CmpI | nfo('DWT', 'Star-MC2',        | DWTv2.factory ),       |
| 101 | (ARM_CHINA_ID, CORESIGHT_CLASS      | 0xD24, 0x00, 0x1a03) : CmpI | nfo('BPU', 'Star-MC2',        | FPB.factory ),         |
| 102 | (ARM_CHINA_ID, CORESIGHT_CLASS      | 0xD24, 0x14, 0x1a14) : CmpI | nfo('CTI', 'Star-MC2',        | None ),                |
| 103 | (ARM_CHINA_ID, CORESIGHT_CLASS      | 0xD24, 0x00, 0x2a04) : CmpI | nfo('SCS', 'Star-MC2',        | CortexM_v8M.factory ), |
| 104 | (ARM_CHINA_ID, CORESIGHT_CLASS      | 0xD24, 0x13, 0x4a13) : CmpI | nfo('ETM', 'Star-MC2',        | None ),                |
| 105 | (ARM_CHINA_ID, CORESIGHT_CLASS      | 0x132, 0x11, 0) : CmpI      | nfo('TPIU', 'Star-MC2',       | TPIU.factory ),        |
| 106 | # Designer   Component Class   Part | Type  Archid  Na            | me   Product                  | Factory                |
| 107 | (ARM_ID, CORESIGHT_CLASS, None      | None, 0x0a00) : CmpInfo('F  | ASv1', None,                  | None ),                |
| 108 | (ARM_ID, CORESIGHT_CLASS, None      | None, 0x1a01) : CmpInfo('I  | TMv2', None,                  | ITM.factory ),         |
| 109 | (ARM_ID, CORESIGHT_CLASS, None      | None, 0x1a02) : CmpInfo('I  | WTv2', None,                  | DWTv2.factory ),       |
| 110 | (ARM_ID, CORESIGHT_CLASS, None      | None, 0x1a03) : CmpInfo('F  | PBv2', None,                  | FPB.factory ),         |
| 111 | (ARM_ID, CORESIGHT_CLASS, None      | None, 0x2a04) : CmpInfo('v  | 8-M Debug', None,             | CortexM_v8M.factory ), |
| 112 | (ARM TD. CORFSTGHT CLASS. None      | None. 0x6a05) · CmnInfo('v  | 8-R Debug'. None.             | None ).                |

- pyocd\coresight\core\_ids.py
  - 1) Add the core ID after # CPUID PARTNO values

ARM\_China\_StarMC2 = 0xD24

2) Add the core name after CORE\_TYPE\_NAME: Dict[Tuple[int, int], str]

(CPUID\_ARM\_CHINA, ARM\_China\_StarMC2): "Star-MC2",

#### Figure 58 Modiffied core\_ids.py

```
39 ARM CortexM55 = 0xD22
40
           ARM CortexM85 = 0xD23
41
             ARM China StarMC1 = 0x132
            ARM China StarMC2 = 0xD24
42
43
44
              # pylint: enable=invalid_name
45
            ## @brief User-friendly names for core types.
46
             CORE TYPE_NAME: Dict[Tuple[int, int], str] = {
47
                                        PE_NAME: Dict[Tuple[int, int], str] = {
  (CPUID_ARM, ARM_SC000):
  (CPUID_ARM, ARM_SC300):
  (CPUID_ARM, ARM_CortexM0):
  (CPUID_ARM, ARM_CortexM1):
  (CPUID_ARM, ARM_CortexM3):
  (CPUID_ARM, ARM_CortexM4):
  (CPUID_ARM, ARM_CortexM7):
  (CPUID_ARM, ARM_CortexM0p):
  (CPUID_ARM, ARM_CortexM3):
  (CPUID_ARM, ARM_CortexM3):
  (CPUID_ARM, ARM_CortexM3):
  (CPUID_ARM, ARM_CortexM3):
  (CPUID_ARM, ARM_CortexM35):
  (CPUID_ARM, ARM_CortexM35):
  (CPUID_ARM, ARM_CortexM35):
  (CPUID_ARM, ARM_CortexM35):
  (CPUID_ARM, ARM_CORTEXM35):
  (CPUID_ARM, ARM_CORTEXM35):
  (CPUID_ARM, ARM_CORTEXM35):
  (CPUID_ARM, ARM_CORTEXM35):
  (CPUID_ARM, ARM_CORTEXM35):
  (CPUID_ARM, ARM_CORTEXM35):
  (CPUID_ARM, ARM_CORTEXM35):
  (CPUID_ARM, ARM_CORTEXM35):
  (CPUID_ARM, ARM_CORTEXM35):
  (CPUID_ARM, ARM_CORTEXM35):
  (CPUID_ARM, ARM_CORTEXM35):
  (CPUID_ARM, ARM_CORTEXM35):
  (CPUID_ARM, ARM_CORTEXM35):
  (CPUID_ARM, ARM_CORTEXM35):
  (CPUID_ARM, ARM_CORTEXM35):
  (CPUID_ARM, ARM_CORTEXM35):
  (CPUID_ARM, ARM_CORTEXM35):
  (CPUID_ARM, ARM_CORTEXM35):
  (CPUID_ARM, ARM_CORTEXM35):
  (CPUID_ARM, ARM_CORTEXM35):
  (CPUID_ARM, ARM_CORTEXM35):
  (CPUID_ARM, ARM_CORTEXM35):
  (CPUID_ARM, ARM_CORTEXM35):
  (CPUID_ARM, ARM_CORTEXM35):
  (CPUID_ARM, ARM_CORTEXM35):
  (CPUID_ARM, ARM_CORTEXM35):
  (CPUID_ARM_CHINA, ARM_CHINA_STARMC1):
  (CPUID_ARM_CHINA, ARM_CHINA_STARMC1):
  (CPUID_ARM_CHINA_ARM_CHINA_STARMC1):
  (CPUID_ARM_CHINA_ARM_CHINA_STARMC1):
  (CPUID_ARM_CHINA_ARM_CHINA_STARMC1):
  (CPUID_ARM_CHINA_ARM_CHINA_STARMC1)

                                                                                                                                                                                 "SecurCore SC000",
48
                                                                                                                                                                              "SecurCore SC300",
49
                                                                                                                                                                              "Cortex-M0",
50
                                                                                                                                                                              "Cortex-M1",
51
                                                                                                                                                                                  "Cortex-M3",
52
                                                                                                                                                                                  "Cortex-M4",
53
                                                                                                                                                                                  "Cortex-M7"
54
                                                                                                                                                                                  "Cortex-M0+",
55
                                                                                                                                                                                  "Cortex-M23",
56
                                                                                                                                                                                  "Cortex-M33",
57
58
                                                                                                                                                                                   "Cortex-M35P",
                                                                                                                                                                                   "Cortex-M55",
59
                                                                                                                                                                                   "Cortex-M85",
60
                                           (CPUID ARM CHINA,
                                                                                                                                                                                  "Star-MC1",
61
                                                                                                           ARM China StarMC1):
                                           (CPUID ARM CHINA, ARM China StarMC2): "Star-MC2",
62
63
```

. .

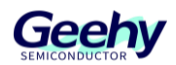

### 5.2.2. Add G32R501 Chip Support

- Add the G32R501 download algorithm support file in pyocd\target\builtin: target\_G32R501xx.py. This file has been added in SDK/device\_support/g32r501/common/pyOCD/target\_G32R501xx.py.
- 2. To add G32R501 support, include the following in pyocd\target\builtin\\_\_init\_\_.py:

from . import target\_G32R501xx

'g32r501dxx': target\_G32R501xx.G32R501Dxx,

'g32r501xx': target\_G32R501xx.G32R501xx,

#### Figure 59 Modified \_\_init\_\_.py

| 138 | from | . impor | rt target Ai: | r32F103 | xx        |        | 32B1ME0, | ,    |
|-----|------|---------|---------------|---------|-----------|--------|----------|------|
| 139 | from | . impor | t target_G3   | 2R501xx |           |        | 32B1MD1, |      |
| 140 |      |         |               | _       |           |        |          |      |
| 315 |      | 'a      | air32f103xb'  | : targe | t_Air32F1 | 03xx.A | ir32F103 | 3xB, |
| 316 |      | 'a      | air32f103xc'  | : targe | t_Air32F1 | 03xx.A | ir32F103 | 3xC, |
| 317 |      | 'a      | air32f103xp'  | : targe | t_Air32F1 | 03xx.A | ir32F103 | }x₽, |
| 318 |      | 'a      | air32f103xe'  | : targe | t_Air32F1 | 03xx.A | ir32F103 | 3xE, |
| 319 |      | 'a      | air32f103xg'  | : targe | t Air32F1 | 03xx.A | ir32F103 | 3xG, |
| 320 |      | ' ç     | g32r501xx': † | target_ | G32R501xx | .G32R5 | 01xx,    | 1    |
| 321 |      | ' e     | g32r501dxx':  | target  | G32R501x  | x.G32R | 501Dxx,  | J    |
| 322 |      | }       |               |         |           |        |          |      |
| 323 |      |         |               |         |           |        |          |      |

#### 5.2.3. pyocd\_user.py

pyocd supports parsing the corresponding script using "--script=<path>" to add custom commands and additional operations before or after connection.

The pyocd\_user.py file has been added in SDK/device\_support/g32r501/common/pyOCD/target\_G32R501xx.py.

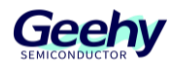

# 5.2.3.1. DCS Key

Due to the features of the G32R501, the chip includes DCS functionality, requiring the transmission of a key to the aforementioned target\_G32R501xx.py during the connection process for use during the download operation.

If users need to modify the DCS key, they can directly edit NEW\_DECRYPT\_KEYS:

```
NEW_DECRYPT_KEYS = [
   (0x50024020, 0xFFFFFFFF,),
   (0x50024024, 0xFFFFFFFDC),
   (0x50024028, 0xFFFFFFFF,),
   (0x5002402C, 0xFFFFFFFF,),
   (0x500240A0, 0xFFFFFFFF,),
   (0x500240A4, 0xFFFFFFFF,),
   (0x500240A8, 0xFFFFFFFF,),
   (0x500240AC, 0xFFFFFFFF,),
```

]

Note: The front part is the write address, and the back part is the DCS KEY content to be written.

# 5.2.3.2. Connection Phase

The connection phase requires the following steps:

- 1. Perform DCS decryption
- 2. Initialize the CPU

The above operations are implemented in "def did\_connect(board) -> None:".

# 5.3. pyocd Installation

### 5.3.1. Windows

# 5.3.1.1. Install Python

pyocd 支持需要在 python 环境下,请至 python 官网(<u>https://www.python.org</u>)下载最新的

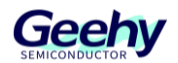

python 安装包进行安装。

注意:安装完成后,请确保将 Python 添加到系统的 PATH 环境变量中,以便在命令行中使用。

验证:使用 Win+R 键,输入 CMD,在命令行窗口上输入:python,然后回车。显示已安装的 Python 版本号等内容,并进入 Python 的交互式命令行(REPL)中。如需退出输入 exit()或 quit(),然后按下回车键。

#### Figure 60 Python install check

C:\Users\apex800691>python Python 3.13.1 (tags/v3.13.1:0671451, Dec 3 2024, 19:06:28) [MSC v.1942 64 bit (AMD64)] on win32 Type "help", "copyright", "credits" or "license" for more information.

### 5.3.1.2. Install pyocd

pyocd is a component package for Python that supports online installation (online installation is recommended due to various dependency packages that can be resolved during the process).

The installation method is as follows:

1. Install using the pip command:

#### Figure 61 Install pyocd

:\Users\apex800691>pip install pyocd

Note: After installation, add PyOCD's installation path to the system's PATH environment variable for command-line usage. For example:C:\Users\Geehy\AppData\Local\Programs\Python\Python313\Scripts

2. Verify the installation by pressing \*\*Win + R\*\*, entering \*\*CMD\*\*, and running the following command in the terminal: pyocd -h, this will display the command help.

#### Figure 62 pyocd install check

```
C:\Users\apex800691>pyocd -h
usage: pyocd [-h] [-V] [--help-options] ...
PyOCD debug tools for Arm Cortex devices
options:
-h, --help show this help message and exit
-V, --version show program's version number and exit
--help-options Display available session options.
```

#### 5.3.2. Ubuntu

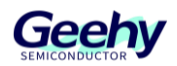

# 5.3.2.1. Installing Python

1. Ubuntu usually comes with Python pre-installed. You can check the Python and pip versions by running the following command in the terminal:

#### python --version

2. If Python or pip is not installed, use the following command to install them:

sudo apt update

sudo apt install python3 python3-pip

# 5.3.2.2. python3-venv

Some Ubuntu systems come with externally managed Python3 environments, which prevent direct installation of packages in the global environment using pip. To avoid this issue, you can use Python's built-in venv module to create a virtual environment.

1. Use the following command to install the python3-venv package:

sudo apt install python3-venv

2. Use the following command to create a virtual environment (assuming you name it "venv"):

python3 -m venv venv

- 3. Use the following command to activate the virtual environment:
  - Activate the virtual environment to install packages within it.

#### source venv/bin/activate

• To deactivate the virtual environment later, use the following command:

deactivate

# 5.3.2.3. Install pyocd

1. In the activated virtual environment, install pyOCD using pip:

www.geehy.com

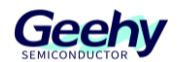

pip install pyocd

2. Verify the installation results

#### pyocd --version

3. Query the installation location of pyocd (for subsequent modification of pyocd source code)

pip show pyocd

# 5.3.2.4. USB Permissions for pyocd

If pyocd cannot access the debugger under a regular user, consider adding appropriate permissions for the current user. Use udev rules to ensure USB device access without sudo. Follow these steps:

1. Create a new rule file by executing the following command in the terminal to create a new udev rule file (e.g., named 99-pyocd.rules):

sudo nano /etc/udev/rules.d/99-pyocd.rules

2. Add the following content to the file (the Geehy-Link device ID is 314B):

SUBSYSTEM=="usb", ATTR{idVendor}=="314b", MODE="0666"

In the nano editor, press Ctrl + O to save the file, then press \*\*Enter\*\* to confirm. Next, press Ctrl + X to exit the editor.

3. After saving the file, reload the udev rules.

sudo udevadm control --reload-rules

sudo udevadm trigger

4. Verify whether pyocd can correctly recognize Geehy-Link.

pyocd list

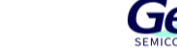

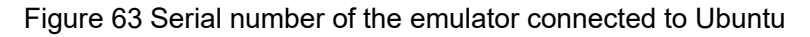

| (venv | ) kai@Ubuntu:~\$ pyocd lis | t<br>Unique TD                 | Taraat |
|-------|----------------------------|--------------------------------|--------|
| #     | Ргореувоаго                |                                | Target |
| Θ     | Geehy CMSIS-DAP WinUSB     | 00350043500000144e544859000258 | n/a    |

#### 5.3.3. Modify Replacement Item Content

To support G32R501, please refer to Chapter 5.2 to modify the downloaded pyocd content.

To verify whether g32r501 support has been successfully added, press Win+R, enter CMD, and in the command prompt window, input: "pyocd list –targets". This will display all supported chips. Check if "g32r501xx" is listed among them.

| 🛤 命令提示符                 |         |                         |         | — | × |
|-------------------------|---------|-------------------------|---------|---|---|
| cy8c64xx_cm4            | Cypress | cy8c64xx_cm4            | builtin |   | ~ |
| cy8c64xx_cm4_ful1_flash | Cypress | cy8c64xx_cm4_ful1_f1ash | builtin |   |   |
| cy8c64xx_cm4_nosmif     | Cypress | cy8c64xx_cm4_nosmif     | builtin |   |   |
| cy8c64xx_cm4_s25hx512t  | Cypress | cy8c64xx_cm4_s25hx512t  | builtin |   |   |
| cy8c6xx5                | Cypress | CY8C6xx5                | builtin |   |   |
| cy8c6xx7                | Cypress | CY8C6xx7                | builtin |   |   |
| cy8c6xx7_nosmif         | Cypress | CY8C6xx7_nosmif         | builtin |   |   |
| cy8c6xx7_s25fs512s      | Cypress | CY8C6xx7_S25FS512S      | builtin |   |   |
| су8сбхха                | Cypress | CY8C6xxA                | builtin |   |   |
| g32r501dxx              | Geehy   | G32R501Dxx              | builtin |   |   |
| g32r501xx               | Geehy   | G32R501xx               | builtin |   |   |
| hc32a460xe              | HDSC    | HC32F460xE              | builtin |   |   |

#### Figure 64 Support chips list

# 5.4. Command Line Usage

pyocd supports operation via the CMD command line. The following steps outline the usage (ensure pyocd has been added to PATH before use):

- 1. Connect the board or debugger to the chip and then to the PC.
- 2. In the working directory, add a `pyocd.yaml` configuration file. This file specifies the default target chip, connection method, and other settings. Users can refer to the official documentation: <u>https://pyocd.io/docs/configuration.html</u>.

For the G32R501, the reference `pyocd.yaml` configuration file is located at `SDK/device\_support/g32r501/common/pyOCD/target\_G32R501xx.py`.

- 3. In the working directory, add a `pyocd\_user.py` file. Refer to Chapter 2.3 for its content.
- 4. Open CMD in the working directory and enter: `pyocd commander`. You can then input relevant commands in the command window to perform corresponding operations.

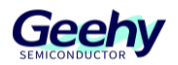

#### Figure 65 pyocd commander

| #                                                    | Probe/Board                                                                                                    | Unique ID                                                                                                    | Target |
|------------------------------------------------------|----------------------------------------------------------------------------------------------------|----------------------------------------------------------------------------------------------------|--------|
| 0                                                    | Geehy CMSIS-DAP WinUSB                                                                                                    | 00330057500000144e544859000258                                                                                     | n/a    |
| 1                                                    | Geehy CMSIS-DAP WinUSB                                                                                                    | 00480051500000054e544859000258                                                                                     | n/a    |
| nter<br>0105<br>onne<br>yocd<br>yocd<br>8000<br>yocd | the number of the debug p<br>56 W Invalid coresight con-<br>cted to G32R501Dxx [Halter<br>> erase<br>> rw 0x08000000 0x10<br>000: ffffffff ffffffff f<br>> | probe or 'q' to quit> 1<br>mponent, cidr=0x0 [rom_table]<br>d]: 00480051500000054e54485900025<br>ffffffff ffffffff |        |

# 5.5. Integration with Eclipse

Currently, Eclipse+pyocd has version requirements for Eclipse. It is recommended to use Eclipse 202503.

Additionally, it is advised to configure the pyocd path globally in Eclipse (as some computers may encounter issues with Eclipse retrieving the PATH). The steps are as follows:

- 1. Right-click on the "Windows" menu bar to display all configurations.
- 2. Select "Preference" from the displayed configurations.
- 3. In the new window, navigate to the sub-options under the "MCU" option.
- 4. Select the sub-option "Global pyOCD Path."
- 5. On the right side, choose the directory where the corresponding pyocd.exe is located.
- 6. Finally, click "Apply and Close."

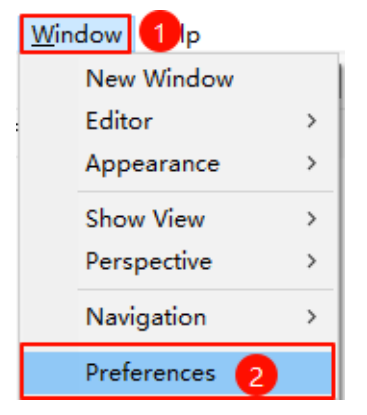

Figure 66 Global pyOCD Path Step 1-2

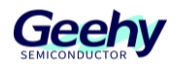

#### Figure 67 Global pyOCD Path Step 3-6

| Preferences                                                |                                  |                                                                                                    |          |          | $\times$   |
|------------------------------------------------------------|----------------------------------|----------------------------------------------------------------------------------------------------|----------|----------|------------|
| type filter text                                           | Global pyOC                      | CD Path                                                                                                    | ¢        | • 🔿      | <b>₩</b> 8 |
| > General<br>> C/C++<br>ChangeLog                          | Configure the<br>they are used   | e location where pyOCD is installed. The values are stored within Eclipse<br>d for all projects in all workspaces.                                                                                                    | . Unless | redefin  | ned mc     |
| > Docker<br>> Help                                         | After installin<br>configure the | ig pyOCD updates, restart Eclipse for the defaults to be re-evaluated an<br>e new location.                                                                                                    | d use th | e Resto  | re Def     |
| > Install/Update                                           | Executable:                      | pyocd.exe                                                                                                    | 5        |          |            |
| > Language Servers<br>> Library Hover                      | Folder:                          | $\label{eq:c:Users} C: Users a pex800691 \\ AppData \\ Local \\ Programs \\ Python \\ Python \\ 313 \\ Scription \\ Python \\ Python \\ Py$ | ots      | Browse   | ə          |
| Global Arm Toolchains Paths                                |                                  |                                                                                                    |          |          |            |
| Global Build Tools Path<br>Global OpenOCD Path             |                                  |                                                                                                    |          |          |            |
| Global pyOCD Path<br>Global QEMU Paths                     |                                  |                                                                                                    |          |          |            |
| Global RISC-V Toolchains Path<br>Global SEGGER J-Link Path |                                  |                                                                                                    |          |          |            |
| Workspace Arm Toolchains Pa                                |                                  |                                                                                                    | Rest     | tore Def | faults     |
| Workspace Build Tools Path ✓                               | <                                |                                                                                                    |          |          | >          |
| ? è l' 0                                                   |                                  | Apply and Close                                                                                                    |          | Cancel   |            |

#### 5.5.1. Single-core Simulation Configuration

After importing the project into Eclipse and ensuring it compiles without errors, follow the steps below to configure the simulation tab.

- 1. Create a New Simulation Configuration
  - 1) Left-click the Debug icon to display the Debug configurations.
  - 2) Select the displayed "Debug Configurations..." option.
  - 3) In the new window, choose "GDB PyOCD Debugging" and right-click.
  - 4) Select "New Configuration" to proceed with the simulation configuration.

Figure 68 New Configuration Step1-2

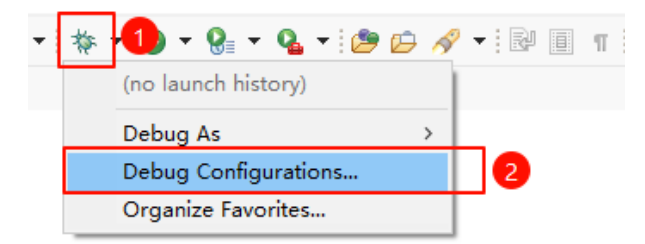

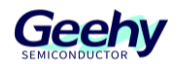

#### Figure 69 New Configuration Step 3-4

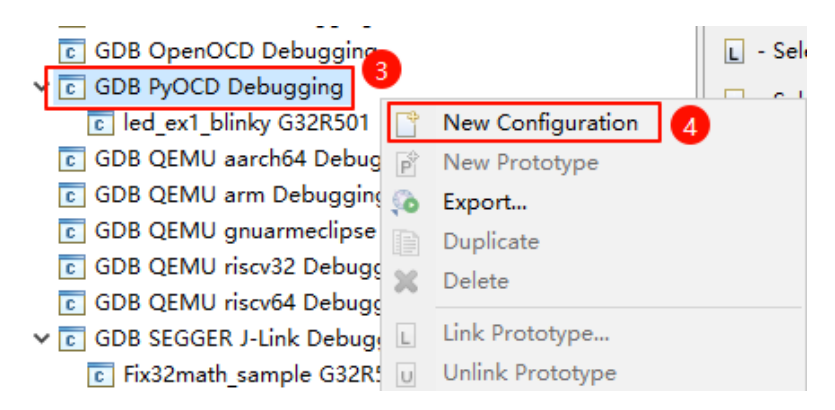

- 2. Configure the Main Tab
  - 1) Name the current simulation configuration at the top.
  - 2) Select "Browse..." to choose the project corresponding to the current simulation configuration.
  - 3) Select the corresponding simulation ELF file, e.g., `G32R501\led\_ex1\_blinky.elf`. The example uses a relative path to the project file, but absolute paths are also supported.

| Name: led_ex1_blinky G32R501                             |                              |           |                |        |
|----------------------------------------------------------|------------------------------|-----------|----------------|--------|
| 📄 Main 🎋 Debugger 🕨 Startup 🧤 Source 🔲 Common 🔀 SVD Path |                              |           |                |        |
| Project:                                                 |                              |           |                | 2      |
| led_ex1_blinky                                           |                              |           |                | Browse |
| C/C++ Application:                                       |                              |           |                |        |
| G32R501\led_ex1_blinky.elf                               |                              |           |                |        |
|                                                          |                              | Variables | Search Project | Browse |
| Build (if required) before launching                     |                              |           |                |        |
| Build Configuration: Select Automatically                |                              |           |                | ~      |
| ○ Enable auto build                                      | ◯ Disable auto build         |           |                |        |
| ● Use workspace settings                                 | Configure Workspace Settings |           |                |        |

#### Figure 70 Configure Main

- 3. Configure the Debugger Tab
  - 1) Select the Geehy-Link emulator to be used. The characters in parentheses represent the emulator's serial number.
  - 2) Choose the corresponding simulation chip, e.g., 'Geehy > G32R501xx (g32r501xx)'.
  - 3) For the reset mode, select "Software (SYSRESETREQ)."
  - 4) For the configuration file, select the previously prepared `pyocd\_user.py`. It is recommended to use an absolute path without Chinese characters or spaces.
  - 5) For the GDB service, it is recommended to use the Arm-provided `arm-gnu-toolchain-14.2.rel1\bin\arm-none-eabi-gdb.exe`.

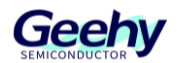

Figure 71

| Name: led_ex1_blinky G32R501                                                                                                    |                                                              |  |  |  |  |
|----------------------------------------------------------------------------------------------------|--------------------------------------------------------------|--|--|--|--|
| 📄 Main 🕸 Debugger 🕨 Startup 🤤 Source 🔲 Common 🗟 SVD Path                                                                              |                                                              |  |  |  |  |
| pyOCD Setup                                                                                                    |                                                              |  |  |  |  |
| ☑ Start pyOCD locally                                                                                                    |                                                              |  |  |  |  |
| Executable path:         C:\Users\apex800691\AppData\Local\Programs\Python\Python313\Scripts\pyocd.ex         Browse         Variable | es                                                           |  |  |  |  |
| Actual executable: C:\Users\apex800691\AppData\Local\Programs\Python\Python313\Scripts\pyocd.exe                                      |                                                              |  |  |  |  |
| (to change it use the global or workspace preferences pages or the project properties page)                                           |                                                              |  |  |  |  |
| GDB port: 3333 Allocate console for pyOCD                                                                                             |                                                              |  |  |  |  |
| Semihosting port: 4444 Allocate console for semihosting                                                                               |                                                              |  |  |  |  |
| Debug probe: Geehy CMSIS-DAP WinUSB (00330057500000144e544859000258)                                                                  | esh                                                          |  |  |  |  |
| Default target: Generic > CoreSightTarget (cortex_m) 2                                                                                |                                                              |  |  |  |  |
| ✓ Override target: Geehy > G32R501xx (g32r501xx)                                                                                      |                                                              |  |  |  |  |
| Bus speed: 1000000 ~ Hz                                                                                                    |                                                              |  |  |  |  |
| Connect mode: Halt ~                                                                                                    |                                                              |  |  |  |  |
| Reset type: Software (VECTRESET) V 3                                                                                                  |                                                              |  |  |  |  |
| Flash mode: Sector erase $\checkmark$ Smart flash                                                                                     |                                                              |  |  |  |  |
| ☐ Halt at hard fault                                                                                                    |                                                              |  |  |  |  |
| ☑ Enable semihosting □ Use GDB syscalls for semihosting                                                                               |                                                              |  |  |  |  |
| Other options: script E:\GIT\G32R501\g32r501_v0.6\driverlib\g32r501\examples\eval\\ed\\ed_ex1_blinky\project LEclipse\pyocd_user.py   | ^                                                            |  |  |  |  |
|                                                                                                    | $\vee$                                                       |  |  |  |  |
| GDB Client Setup                                                                                                    |                                                              |  |  |  |  |
| Executable name: C:\GCC\10 2021.10\bin\arm-none-eabi-gdb.exe Browse Variabl                                                           | C:\GCC\10 2021.10\bin\arm-none-eabi-gdb.exe Browse Variables |  |  |  |  |
| Actual executable: C:\GCC\10 2021.10\bin\arm-none-eabi-qdb.exe                                                                        | C\GCC\10 2021.10\bin\arm-none-eabi-gdb.exe                   |  |  |  |  |

- 4. Configure the Startup Tab
  - 1) Add the DCS KEY in the Initialization Commands and Run/Restart Commands sections (this needs to correspond with pyocd\_user.py and the chip side).
  - 2) The content added in both sections should be consistent. Refer to the following:

| set {unsigned int}0x50024020 = 0xFFFFFFFF |
|-------------------------------------------|
| set {unsigned int}0x50024024 = 0xFFFFFDC  |
| set {unsigned int}0x50024028 = 0xFFFFFFFF |
| set {unsigned int}0x5002402C = 0xFFFFFFF  |
| set {unsigned int}0x500240A0 = 0xFFFFFFFF |
| set {unsigned int}0x500240A4 = 0xFFFEDFFF |
| set {unsigned int}0x500240A8 = 0xFFFFFFFF |
| set {unsigned int}0x500240AC = 0xFFFFFFF  |
| set \$t0 = *(unsigned int *)0x08000000    |
| set \$sp=\$t0                             |
|                                           |

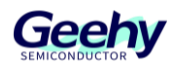

set \$t1 = \*(unsigned int \*)0x08000004

set \$pc=\$t1

set \$xpsr=\$xpsr|(1<<24)</pre>

| Figure 72 Configure Startup                                                                                                    |
|----------------------------------------------------------------------------------------------------|
| 📄 Main 🕸 Debugger 🕨 Startup 🦃 Source 🔲 Common 🔀 SVD Path                                                                                                    |
| Initialization Commands                                                                                                    |
| set {unsigned int}0x50024020 = 0xFFFFFFF<br>set {unsigned int}0x50024024 = 0xFFFFFFDC<br>set {unsigned int}0x50024028 = 0xFFFFFFFF<br>cet {unsigned int}0x5002402C = 0xEEEEEEE                              |
| Load Symbols and Executable                                                                                                    |
| ✓ Load symbols                                                                                                    |
| Use project binary: led_ex1_blinky.elf                                                                                                    |
| O Use file: Workspace File System                                                                                                    |
| Symbols offset (hex):                                                                                                    |
| ✓ Load executable                                                                                                    |
| Use project binary: led_ex1_blinky.elf                                                                                                    |
| OUse file: Workspace File System                                                                                                    |
| Executable offset (hex):                                                                                                    |
| Runtime Options                                                                                                    |
| Debug in RAM                                                                                                    |
| Run/Restart Commands                                                                                                    |
| Pre-run/Restart reset Type: halt (always executed at Restart)                                                                                                    |
| set {unsigned int}0x50024020 = 0xFFFFFFFF<br>set {unsigned int}0x50024024 = 0xFFFFFFDC<br>set {unsigned int}0x50024028 = 0xFFFFFFFF<br>cet {unsigned int}0x50024026 = 0xEEEEEEEEEEEEEEEEEEEEEEEEEEEEEEEEEEE |
| Set program counter at (hex):                                                                                                    |
| ✓ Set breakpoint at: main                                                                                                    |
|                                                                                                    |

5. Finally, click the "Apply" button at the bottom right corner of the tab to apply all configuration items.

# 5.5.2. Dual-Core Emulation Configuration

For dual-core emulation configuration, please refer to the <u>KAN1128\_G32R501 Dual-Core</u> <u>Emulation Guide</u>.

# 5.5.3. Program Fails to Run After Exiting Emulation in Ubuntu

# 5.5.3.1. Cause

In Ubuntu, Eclipse terminates the current thread before arm-none-eabi-gdb sends "resuming

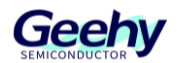

core 0 [cortex\_m]", preventing the chip from resetting properly.

# 5.5.3.2. Solution

Refer to the dual-core emulation configuration and start the pyOCD gdbserver solution in the terminal.

Start pyOCD gdbserver in the terminal:

| Fiaure | 73 F | Run | <b>pvOCD</b> | adbserver |
|--------|------|-----|--------------|-----------|
|        |      |     |              | 9         |

| 0001289 I Patched target_G32R501xx [bCRYPT KEYS via pyocd_user.py! [pyocd_user]<br>0001327 I Target type is g32r501xx [board]<br>0001366 I DP IDR = 0x6ba02477 (v2 rev6) [dap]                                                                                                    |
|----------------------------------------------------------------------------------------------------|
| 0001327 I Target type is g32r501xx [board]<br>0001366 I DP IDR = 0x6ba02477 (v2 rev6) [dap]                                                                                                    |
| 0001366 I DP IDR = 0x6ba02477 (v2 rev6) [dap]                                                                                                    |
|                                                                                                    |
| $\frac{1}{1}$                                                                                                    |
| 0001302 I AHRADATING IDK - GARATAGONI (AHRAD VICE OF GARAGONI)                                                                                                    |
| 0001305 I ALBA DE TIDE - 0X04770001 (ALBA VIO TEVO) [discovery]                                                                                                    |
| 0001/01 T AHR.APM Class (V1 POM table #0 0 Avendeffene (designer=a75.0rm (bina part=4d2) [rom table]                                                                                                    |
| 1 [Alcondon All a Citada Contract and Contract and Contra |
| 0001400 I [1]_00001000.WJ Star.WC2 class=9 designer=a75:Arm China part=424 devtype=00 archid=1302 devtd=0:0:05 [rom_table]                                                                                                    |
| Montal I [] conditional and the construction of the construction of the construction o |
| Wold 41 1 [3] color 000 000 000 10 Star MC2 classes designer answer thing part-day devide-out and contraction devide-out of the frame table of the star of the star of the sta |
| Wold 44 T [5] color 100 cm star MC2 class-9 docigor = 375:47m (bina part=424 doutypo=13 archid=4a13 douid=0:0.05 [com_table]                                                                                                    |
| 0001421 I [6] 2003000:202 classed decision characterization and characterization and device of the control for catteri                                                                                                    |
| 0001422 I [7]c000/2000:TI Star.WC2 classes designed article developer developer develo |
| 0001423 I [8] a 004(600.000 C 100 c 100 c 2000-0 C 2000-0 C 100 c 200 c 200 c  |
| 0001435 I URL 011 Class 0x1 ROM table #0.0 Aven0ff000 (designer=a75.4rm China part=402) [rom_table]                                                                                                    |
| 0001447 I [0]c000000000 CS Star.MC2 classes designered start developed architector projectore                                                                                                    |
| VOINTE I [] COMPANIE ( CONTRESS AND CONTRESS AND CONTRES                                                                                                    |
| (00145) I [2] ee0002000: RPI Star-MC2 class=9 designer=a75:Arm China part=d24 devtype=00 archid=1a03 devid=0:0:08 [com_table]                                                                                                    |
| (001455 I [3]ee0000000001TM Star-MC2 class=9 designer=a75:Arm China part=d24 devtype=d3 archid=1a01 devid=0:0:08 [form table]                                                                                                    |
| 0001459 I [5]ee0041000:FTM Star-MC2 class=9 designer=a75:Arm China part=d24 devtype=13 archid=4a13 devid=0:0:08 [form table]                                                                                                    |
| 0001464 I [6]<0003000:222 class=9 designer=a75:Arm China part=d24 devtype=16 archid=0a06 devid=0:0:0> [rom_table]                                                                                                    |
| 0001467 I [7] <e0042000:cti archid="1a14" china="" class="9" designer="a75:Arm" devid="40800:0:0" devtype="14" part="d24" star-mc2=""> [rom table]</e0042000:cti>                                                                                                    |
| 0001470 [ [8]<00046000:PMC-100 class=9 designer=43b:Arm part=9ba devtype=55 archid=0a55 devid=145509d6:c105c04:0> [rom table]                                                                                                    |
| 0001478 I CPU core #0: Star-MC2 c001, v7.0M architecture [cortex m]                                                                                                    |
| 0001478 I Extensions: [DSP, FPU, FPU DP, FPU V5, MPU] [cortex m]                                                                                                    |
| 0001478 I FPU present: FPv5-D16-M [cortex m]                                                                                                    |
| 0001479 I core is created and initialized. [target G32R501xx]                                                                                                    |
| 0001484 I 4 hardware watchpoints [dwt]                                                                                                    |
| 0001486 I 8 hardware breakpoints, 1 literal comparators [fpb]                                                                                                    |
| 0001493 I 4 hardware watchpoints [dwt]                                                                                                    |
| 0001495 I 8 hardware breakpoints, 1 literal comparators [fpb]                                                                                                    |
| r501 connect in did_connect                                                                                                    |
| 0001550 I Semihost server started on port 4444 (core 0) [server]                                                                                                    |
| 0001569 I GDB server started on port 3333 (core 0) [gdbserver]                                                                                                    |
|                                                                                                    |

Eclipse Debugger Tab Configuration:

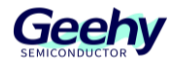

# Figure 74

|                                                                                                    | Debug Configurations                                                                                                    | ×                       |
|----------------------------------------------------------------------------------------------------|----------------------------------------------------------------------------------------------------|-------------------------|
| Create, manage, and run configurations                                                                                                    |                                                                                                    | <b>*</b>                |
| 🗄 🖻 🐌 🖹 🗮 🖻 🎖 🗸                                                                                                    | Name (led_ext_blinkyC32R301                                                                                                    |                         |
| type filter text                                                                                                    | 🗈 Main 🔅 Debugger 🕨 Startup 🦭 Source 🖾 Common 🐉 SVD Path                                                                                                    |                         |
| Type Filter text           CIC/E+- Application           CIC/E+- Application           CIC/E+- Ap | D Main (P Addoger) (* Statu (P Server, C Common, Y, NOPut)  Processing  (* Statu (P Server, C C Server, C C Server, C Server, C Server, Server, Ser | Browse, Vurlahter,      |
|                                                                                                    | Host name or IP address   localhost   Port number: 3333                                                                                                    | <u>Restore defaults</u> |
| Filter matched 20 of 20 items                                                                                                    |                                                                                                    | Revert Apply            |
| 0                                                                                                    |                                                                                                    | Close Debug             |

Note: The terminal path used to start the pyOCD gdbserver should include the single-core pyocd.yaml file.

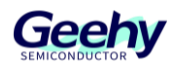

# 6. Revision

# Table 4 Document Revision History

| Date         | Version | Change History             |
|--------------|---------|----------------------------|
| January 2025 | 1.0     | New                        |
| April 2025   | 1.1     | Add Chapter 2.3.10.1, 4, 5 |

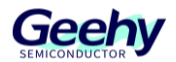

# Statement

This document is formulated and published by Geehy Semiconductor Co., Ltd. (hereinafter referred to as "Geehy"). The contents in this document are protected by laws and regulations of trademark, copyright and software copyright. Geehy reserves the right to make corrections and modifications to this document at any time. Read this document carefully before using Geehy products. Once you use the Geehy product, it means that you (hereinafter referred to as the "users") have known and accepted all the contents of this document. Users shall use the Geehy product in accordance with relevant laws and regulations and the requirements of this document.

#### 1. Ownership

This document can only be used in connection with the corresponding chip products or software products provided by Geehy. Without the prior permission of Geehy, no unit or individual may copy, transcribe, modify, edit or disseminate all or part of the contents of this document for any reason or in any form.

The "极海" or "Geehy" words or graphics with "®" or "<sup>™</sup>" in this document are trademarks of Geehy. Other product or service names displayed on Geehy products are the property of their respective owners.

2. No Intellectual Property License

Geehy owns all rights, ownership and intellectual property rights involved in this document.

Geehy shall not be deemed to grant the license or right of any intellectual property to users explicitly or implicitly due to the sale or distribution of Geehy products or this document.

If any third party's products, services or intellectual property are involved in this document, it shall not be deemed that Geehy authorizes users to use the aforesaid third party's products, services or intellectual property. Any information regarding the application of the product, Geehy hereby disclaims any and all warranties and liabilities of any kind, including without limitation warranties of non-infringement of intellectual property rights of any third party, unless otherwise agreed in sales order or sales contract.

#### 3. Version Update

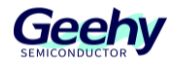

Users can obtain the latest document of the corresponding models when ordering Geehy products.

If the contents in this document are inconsistent with Geehy products, the agreement in the sales order or the sales contract shall prevail.

#### 4. Information Reliability

The relevant data in this document are obtained from batch test by Geehy Laboratory or cooperative third-party testing organization. However, clerical errors in correction or errors caused by differences in testing environment may occur inevitably. Therefore, users should understand that Geehy does not bear any responsibility for such errors that may occur in this document. The relevant data in this document are only used to guide users as performance parameter reference and do not constitute Geehy's guarantee for any product performance.

Users shall select appropriate Geehy products according to their own needs, and effectively verify and test the applicability of Geehy products to confirm that Geehy products meet their own needs, corresponding standards, safety or other reliability requirements. If losses are caused to users due to user's failure to fully verify and test Geehy products, Geehy will not bear any responsibility.

#### 5. Legality

USERS SHALL ABIDE BY ALL APPLICABLE LOCAL LAWS AND REGULATIONS WHEN USING THIS DOCUMENT AND THE MATCHING GEEHY PRODUCTS. USERS SHALL UNDERSTAND THAT THE PRODUCTS MAY BE RESTRICTED BY THE EXPORT, RE-EXPORT OR OTHER LAWS OF THE COUNTRIES OF THE PRODUCTS SUPPLIERS, GEEHY, GEEHY DISTRIBUTORS AND USERS. USERS (ON BEHALF OR ITSELF, SUBSIDIARIES AND AFFILIATED ENTERPRISES) SHALL AGREE AND PROMISE TO ABIDE BY ALL APPLICABLE LAWS AND REGULATIONS ON THE EXPORT AND RE-EXPORT OF GEEHY PRODUCTS AND/OR TECHNOLOGIES AND DIRECT PRODUCTS.

#### 6. Disclaimer of Warranty

THIS DOCUMENT IS PROVIDED BY GEEHY "AS IS" AND THERE IS NO WARRANTY OF ANY KIND, EITHER EXPRESSED OR IMPLIED, INCLUDING, BUT NOT LIMITED TO, THE WARRANTIES OF MERCHANTABILITY AND FITNESS FOR A PARTICULAR PURPOSE, TO THE EXTENT PERMITTED BY APPLICABLE LAW.

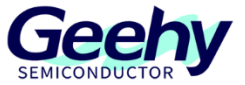

GEEHY'S PRODUCTS ARE NOT DESIGNED, AUTHORIZED, OR WARRANTED FOR USE AS CRITICAL COMPONENTS IN MILITARY, LIFE-SUPPORT, POLLUTION CONTROL, OR HAZARDOUS SUBSTANCES MANAGEMENT SYSTEMS, NOR WHERE FAILURE COULD RESULT IN INJURY, DEATH, PROPERTY OR ENVIRONMENTAL DAMAGE.

IF THE PRODUCT IS NOT LABELED AS "AUTOMOTIVE GRADE," IT SHOULD NOT BE CONSIDERED SUITABLE FOR AUTOMOTIVE APPLICATIONS. GEEHY ASSUMES NO LIABILITY FOR THE USE BEYOND ITS SPECIFICATIONS OR GUIDELINES.

THE USER SHOULD ENSURE THAT THE APPLICATION OF THE PRODUCTS COMPLIES WITH ALL RELEVANT STANDARDS, INCLUDING BUT NOT LIMITED TO SAFETY, INFORMATION SECURITY, AND ENVIRONMENTAL REQUIREMENTS. THE USER ASSUMES FULL RESPONSIBILITY FOR THE SELECTION AND USE OF GEEHY PRODUCTS. GEEHY WILL BEAR NO RESPONSIBILITY FOR ANY DISPUTES ARISING FROM THE SUBSEQUENT DESIGN OR USE BY USERS.

#### 7. Limitation of Liability

IN NO EVENT, UNLESS REQUIRED BY APPLICABLE LAW OR AGREED TO IN WRITING WILL GEEHY OR ANY OTHER PARTY WHO PROVIDES THE DOCUMENT AND PRODUCTS "AS IS", BE LIABLE FOR DAMAGES, INCLUDING ANY GENERAL, SPECIAL, DIRECT, INCIDENTAL OR CONSEQUENTIAL DAMAGES ARISING OUT OF THE USE OR INABILITY TO USE THE DOCUMENT AND PRODUCTS (INCLUDING BUT NOT LIMITED TO LOSSES OF DATA OR DATA BEING RENDERED INACCURATE OR LOSSES SUSTAINED BY USERS OR THIRD PARTIES). THIS COVERS POTENTIAL DAMAGES TO PERSONAL SAFETY, PROPERTY, OR THE ENVIRONMENT, FOR WHICH GEEHY WILL NOT BE RESPONSIBLE.

#### 8. Scope of Application

The information in this document replaces the information provided in all previous versions of the document.

© 2025 Geehy Semiconductor Co., Ltd. - All Rights Reserved

# Geehy Semiconductor Co.,Ltd.